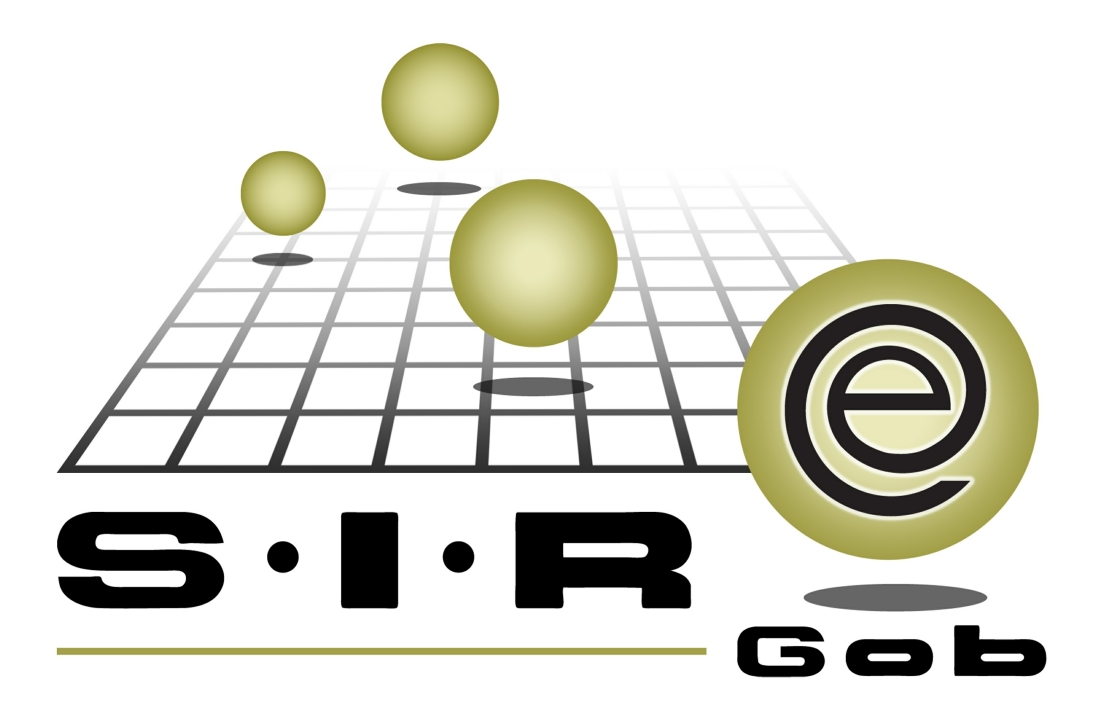

# Guía rápida de procesos SIAFEV 2.0

## **GRP SIAFEV 2.0** Plataforma Integral de Gestión Gubernamental

El presente documento tiene por objetivo apoyar en el conocimiento de SIAFEV 2.0 en cada uno de sus subproductos y módulos, por lo tanto algunas recomendaciones y explicaciones se reiteran o repiten en cada apartado, consideramos este documento para ser estudiado por capítulo o bien como referencia de cada módulo.

## Tabla de contenidos

| 1. Compras directas                                             | 4  |
|-----------------------------------------------------------------|----|
| 1.1. Solicitud de egreso                                        | 5  |
| 1.1.1. Ingresar al módulo······                                 | 5  |
| 1.1.2. Insertar solicitud de egreso                             | 7  |
| 1.1.2.1. Capturar cabecera.                                     | 9  |
| 1.1.2.2. Agregar detalle · · · · · · · · · · · · · · · · · ·    | 3  |
| 1.1.3 Finalizar solicitud                                       | 20 |
| 1.1.4 Autorizar solicitud                                       | 2  |
| 1.1.5 Transferir a egreso                                       | 24 |
| 1.2. Egreso' 2                                                  | 8  |
| 1.2.1 Finalizar Egreso · · · · · · · · · · · · · · · · · · ·    | 8  |
| 1.2.2. Autorizar egreso····································     | 1  |
| 1.2.3. Validar egreso · · · · · · · · · · · · · · · · · · ·     | 4  |
| 1.2.4. Relacionar Factura · · · · · · · · · · · · · · · · · · · | 6  |

### 1. Compras directas

Descripción: este proceso permitirá al usuario registrar las compras que no se contemplaron en la planeación, previo al suceso de necesidad de compra inmediata, es decir, se capturarán las compras de alta prioridad e inmediata, por falta de artículos en la operación.

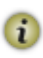

4

Las pantallas que se presentan a continuación, contienen botones y operaciones de uso general.

### 1.1. Solicitud de egreso

Las operaciones se iniciarán en la Plataforma desde el módulo "Solicitud de egreso", desde aquí se realizará la captura del registro para la compra, autorización y transferencia al egreso.

### 1.1.1. Ingresar al módulo

Para ingresar al módulo, el usuario dará clic sobre "Solicitud de egreso", cuya ruta es:

Procedimientos » Proveedores » Solicitud de egreso.

| Sistema Integrador de Recursos Electrónicos Gr                                              | ubernamentales 🐔 🚽 📗<br>Miscelánea PbR Contabilidad                                                                                                    | S.I.R.E.GOB. Software Client<br>Presupuestos Servicios                                                                                                    | e Windows 13.0108 –                                                                                                    | - 7 X           |
|---------------------------------------------------------------------------------------------|----------------------------------------------------------------------------------------------------|----------------------------------------------------------------------------------------------------|----------------------------------------------------------------------------------------------------|-----------------|
| ingresos U. Resp                                                                            | Pedidos de<br>compras<br>Proveedores Operac                                                                                                    | cones generales                                                                                                    | ● ^<br><sup>•</sup><br><sup>•</sup><br><sup>•</sup><br><sup>•</sup><br><sup>•</sup><br><sup>•</sup><br><sup>•</sup><br><sup>•</sup> |                 |
| GOBIERNO DEL ESTADO DE NUEN<br>Versión 13.0108<br>Copyright @ All rights reserved 2001-2014 | Proveedores         ispresos         ispresos         Solicitud de egreso         ispresos         ispresos         ispresos         Compras         ispresos         ispresos         contratos         Factura de egresos         ispresos         contratos multianuales         Control de adquisiciones         ispresos         control de licitaciones         ispresos         control de licitaciones | <ul> <li>Requisición de egreso</li> <li>Notas de crédito de compra</li> <li>Pedidos de compras</li> <li>Catálogo de proveedores</li> <li>Colización de proveedores</li> <li>Retenciones</li> <li>Cuentas por pagar</li> </ul> |                                                                                                    |                 |
|                                                                                             |                                                                                                    |                                                                                                    | Dependencia: 21111-333-0000-000. TRIBUNAL DE<br>JUSTICIA ADMINISTRATIVA<br>U. Resp: 21111-333-0010-001. TRIBUNAL DE                 |                 |
| CAPS NUM SCR                                                                                | il ins 🖗 guias/admin                                                                                                    | IISTRADOR                                                                                                    | USTICIA ADMINISTRATIVA                                                                                                    | sistema:04/02/2 |

6

Al dar clic sobre el módulo indicado la Plataforma mostrará la pantalla "Listado de solicitud de egreso", como la que se presenta a continuación:

| 96 I         | Listado    | o de sol          | icitud de eg           | greso                     |                                                    |                 | _ = ×                               |
|--------------|------------|-------------------|------------------------|---------------------------|----------------------------------------------------|-----------------|-------------------------------------|
| Arc          | Archivo -  |                   |                        |                           |                                                    |                 |                                     |
| к            |            |                   |                        |                           |                                                    |                 |                                     |
|              |            |                   |                        |                           |                                                    |                 | -                                   |
| Am           | astrar u   | n encabez         | ado de columna         | aqui para agrup           | ar por esa columna                                 |                 |                                     |
|              | Selec.     | Clave             | Fecha                  | U. Resp                   | Nombre de U. Resp                                  | Clave proveedor | Nombre de proveedor                 |
|              |            | 120               | 03/02/2015             | 0074 🔊                    | COMISARÍA DE LA POLICÍA PROCESAL                   | 000316 🔊        | ANGELINES DEL CARMEN CONTRERAS JUAI |
|              |            | 121               | 03/02/2015             | 0050 🔊                    | SEGURIDAD GUBERNAMENTAL                            | 000326 🔊        | DANIEL CONTRERAS MONSIVAIS          |
|              |            | 122               | 04/02/2015             | 0158 🔊                    | DIRECCIÓN DE RECURSOS HUMANOS                      | 000004 🔊        | ENRIQUE MENDEZ ESCAMILLA            |
|              |            | 123               | 04/02/2015             | 0158 🔊                    | DIRECCIÓN DE RECURSOS HUMANOS                      | R 000000        | SEMEX S.A. DE C.V.                  |
|              |            | 124               | 04/02/2015             | 0163 🔊                    | DIRECCIÓN DE ADMINISTRACIÓN FINANCIERA             | 0000007 🔊       | CONFECCIONES EXCLUSIVAS DEL NORESTE |
|              |            | 125               | 04/02/2015             | 0316 🔊                    | TRIBUNAL DE JUSTICIA ADMINISTRATIVA                | 0009452 🔊       | QUINTANILLA GONZALEZ KARLA MELISSA  |
|              |            | 126               | 04/02/2015             | 0158 🔊                    | DIRECCIÓN DE RECURSOS HUMANOS                      | 000007 ज्ञ      | CONFECCIONES EXCLUSIVAS DEL NORESTE |
|              |            | 127               | 04/02/2015             | 0158 🔊                    | DIRECCIÓN DE RECURSOS HUMANOS                      | 000004 교        | ENRIQUE MENDEZ ESCAMILLA            |
|              |            | 128               | 04/02/2015             | 0047 🔊                    | OFICINA DEL C. SECRETARIO DE SEGURIDAD             | 0000003 🔊       | GRAFO PRINT EDITORES S.A.           |
| >            |            | 129               | 04/02/2015             | 0047 🕅                    | OFICINA DEL C. SECRETARIO DE SEGURIDAD             | 0000081 🛛 🐙     | CHEVROLET DEL RIO S.A. DE C.V.      |
| 129          | de 129     | * * 7             | •                      |                           |                                                    |                 | •                                   |
| Solid        | itudes     | ordenada          | as por clave d         | e solicitud               |                                                    |                 | Inicio 🔵 Final 🔵                    |
|              |            |                   |                        |                           |                                                    |                 | No. Máx. Mov.: 1000                 |
| <u>1</u> . N | lo. Solici | tud <u>2</u> . Fe | cha <u>3</u> . U. Resp | o, fecha <u>4</u> . No. F | Requisición <u>5</u> Consultar solicitud de egreso |                 |                                     |
| N            | o Solicit  | ud:               |                        |                           |                                                    |                 | Obtener x últimos registros         |
| N            | o. Soncil  |                   |                        |                           | <b>%</b>                                           | Consultar       | Anteriores 🛛 🕅 Siguientes 🗸 Salir   |

### 1.1.2. Insertar solicitud de egreso

Para ingresar una nueva solicitud en la pantalla "Listado de solicitud de egreso", el usuario dará clic sobre el botón de operación "Insertar" 🛨 (F3), ubicado en la Barra de Herramientas, el cual se indica a continuación:

| 66 I                                                                                           | A Listado de solicitud de egreco      |           |                |                |                        |                   |                 |                                     |
|------------------------------------------------------------------------------------------------|---------------------------------------|-----------|----------------|----------------|------------------------|-------------------|-----------------|-------------------------------------|
| WE L                                                                                           |                                       |           |                |                |                        |                   |                 |                                     |
| Arch                                                                                           | Archivo -                             |           |                |                |                        |                   |                 |                                     |
| 14                                                                                             | R R R R R R R R R R R R R R R R R R R |           |                |                |                        |                   |                 |                                     |
|                                                                                                |                                       |           |                |                |                        |                   |                 |                                     |
| Arra                                                                                           | astrar u                              | n encabez | ado de columna | aqui para agru | ar por esa columna     |                   |                 |                                     |
| IZ                                                                                             | Selec.                                | Clave     | Fecha          | U. Resp        | Nombre de U. Resp      |                   | Clave proveedor | Nombre de proveedor                 |
|                                                                                                |                                       | 120       | 03/02/2015     | 0074 3         | COMISARÍA DE LA POLIC  | A PROCESAL        | 000316 🔊        | ANGELINES DEL CARMEN CONTRERAS JUA  |
|                                                                                                |                                       | 121       | 03/02/2015     | 0050 3         | SEGURIDAD GUBERNAM     | ENTAL             | 000326 🔊        | DANIEL CONTRERAS MONSIVAIS          |
|                                                                                                |                                       | 122       | 04/02/2015     | 0158 3         | DIRECCIÓN DE RECURSO   | S HUMANOS         | 000004 🔊        | ENRIQUE MENDEZ ESCAMILLA            |
|                                                                                                |                                       | 123       | 04/02/2015     | 0158           | DIRECCIÓN DE RECURSO   | S HUMANOS         | R e000000       | SEMEX S.A. DE C.V.                  |
|                                                                                                |                                       | 124       | 04/02/2015     | 0163 3         | DIRECCIÓN DE ADMINIST  | RACIÓN FINANCIERA | 0000007 🔊       | CONFECCIONES EXCLUSIVAS DEL NORESTE |
|                                                                                                |                                       | 125       | 04/02/2015     | 0316 3         | TRIBUNAL DE JUSTICIA   | ADMINISTRATIVA    | 0009452 🔊       | QUINTANILLA GONZALEZ KARLA MELISSA  |
|                                                                                                |                                       | 126       | 04/02/2015     | 0158 3         | DIRECCIÓN DE RECURSO   | SHUMANOS          | 0000007 🔊       | CONFECCIONES EXCLUSIVAS DEL NORESTE |
|                                                                                                |                                       | 127       | 04/02/2015     | 0158 3         | DIRECCIÓN DE RECURSO   | SHUMANOS          | 000004 🔊        | ENRIQUE MENDEZ ESCAMILLA            |
|                                                                                                |                                       | 128       | 04/02/2015     | 0047 3         | OFICINA DEL C. SECRETA | ARIO DE SEGURIDAD | 0000003 🔊       | GRAFO PRINT EDITORES S.A.           |
| >                                                                                              |                                       | 129       | 04/02/2015     | 0047 🖣         | OFICINA DEL C. SECRET  | ARIO DE SEGURIDAD | 0000081 🕅       | CHEVROLET DEL RIO S.A. DE C.V.      |
| 129                                                                                            | de 129                                | * '* 9    | •              |                |                        |                   |                 | •                                   |
| Solic                                                                                          | itudes                                | ordenada  | as por clave d | e solicitud    |                        |                   |                 | Inicio 🔴 🛛 Final 🔴                  |
| No. Máx. Mov.: 1000                                                                            |                                       |           |                |                |                        |                   |                 |                                     |
| 1. No. Solicitud 2. Fecha 3. U. Resp, fecha 4. No. Requisición 5 Consultar solicitud de egreso |                                       |           |                |                |                        |                   |                 |                                     |
| No                                                                                             | o. Solicit                            | ud:       |                |                |                        | 200               |                 | Obtener x últimos registros         |
|                                                                                                |                                       |           |                |                |                        | 8                 | Consultar       | Anteriores Siguientes Jalir         |

8

Al dar clic sobre el botón indicado se visualizará la pantalla "Solicitud de egreso" en modo captura, como la que se presenta a continuación:

| Solicitud de egreso                                                  |                                              | _ = ×                                       |
|----------------------------------------------------------------------|----------------------------------------------|---------------------------------------------|
| Archivo *                                                            | Estado operación                             | 6                                           |
|                                                                      | * < K 9 4 × 8 9 5                            | 全國 & 蓝 및 🖌                                  |
| <u>C</u> lave: □ □ □ U. Resp: □ 316 ▼ ==                             | 🕞 Entrega:                                   | ▼ <u>F</u> echa: 04/02/2015 ▼               |
| 📮 Proyecto: 🗾 🖳 Clasif.: 🗸                                           | Plazo:                                       | *                                           |
| Proveedor O Deudor                                                   | 📮 Ár <u>e</u> a física: 0316                 | •                                           |
|                                                                      |                                              |                                             |
| Arrastrar un encabezado de columna aquí para agrupar por esa columna |                                              |                                             |
| Cpto. de egreso Rengión Concepto del ingreso/egreso                  | Descripción del artículo                     | Descripción del concepto Cantidad Precio un |
|                                                                      |                                              |                                             |
| resup                                                                |                                              |                                             |
|                                                                      | <no datos="" hay="" mostrar="" para=""></no> |                                             |
|                                                                      |                                              |                                             |
|                                                                      |                                              |                                             |
|                                                                      |                                              | •                                           |
| 211113330010001 • • • • •                                            | · · · · · · · · ·                            |                                             |
|                                                                      |                                              |                                             |
| 📮 A <u>u</u> torizó: 👻                                               | Personal asignado:                           | Importe:                                    |
| Elaboró: MGOD -                                                      |                                              |                                             |
| Ubservaciones:                                                       | Impte. orden pago: Exento:                   | Retenciones:                                |
| Momento contable:                                                    | Pendiente:                                   | Total: 0.00                                 |

### 1.1.2.1. Capturar cabecera

En la pantalla "Solicitud de egreso" se generará una solicitud de egreso de tipo proveedor. Para ello, el usuario capturará en la cabecera la siguiente información:

Anexará la unidad responsable a la solicitud (por defecto nos muestra la que está ligada al usuario), para lo cual, el usuario dará clic sobre el desplegable del campo "U. Resp", seleccionará de la pantalla "Unidades Responsables" la opción correspondiente y seleccionará el botón "Aceptar", como se indica enseguida:

| 🖉 Solicitud de egreso                                |                      |                                                 |               |                   | _ = >                       |
|------------------------------------------------------|----------------------|-------------------------------------------------|---------------|-------------------|-----------------------------|
| Archivo *                                            |                      | Estado operació                                 | n             |                   |                             |
| 1< << > >> >1 + >> >>                                |                      |                                                 |               |                   |                             |
| <u>C</u> lave: □ □ □ □ □ □ □ □ □ □ □ □ □ □ □ □ □ □ □ |                      | I                                               | Entrega:      |                   | <u>F</u> echa: 04/02/2015 - |
| Proyecto: 🔹 🖳 Clasif.: 🔹                             | S Unidados Por       | noncabler                                       |               |                   |                             |
| 📮 🖲 Proveedor 🔿 Deudor 🔹 👻                           | Si onidades Kes      | polisables                                      | •             |                   |                             |
|                                                      | <u>B</u> usqueda:    | Clave U. Resp                                   | -             |                   |                             |
| Arrastrar un encabezado de columna aquí para agrup:  | Arrastrar un encabe: | zado de columna aquí para agrupar por esa colum | ina           |                   |                             |
| Concento de egreso Rengión Concento del in           | Clave U. R 🔺         | Nombre de U. Resp                               | Descripción   | ción del concento | Cantidad Precio             |
|                                                      | 0309                 | PROCURADURÍA DE LA DEFENSA DEL TRABAJO          | PROCURADU     |                   |                             |
| <u>i</u>                                             | 0310                 | DIRECCIÓN DEL SERVICIO ESTATAL DE EMPLEO        | DIRECCIÓN DE  |                   |                             |
| Pres                                                 | 0311                 | DIRECCIÓN DE INSPECCIÓN DEL TRABAJO             | DIRECCIÓN DE  |                   |                             |
| ÷.                                                   | 0312                 | COMISIÓN PARA LA IMPLEMENTCIÓN DEL MAND         | COMISIÓN PAI  |                   |                             |
|                                                      | 0313                 | TRIBUNALES ADMINISTRATIVOS                      | TRIBUNALES    |                   |                             |
|                                                      | 0314                 | JUNTA LOCAL DE CONCILIACIÓN Y ARBITRAJE         | JUNTA LOCAL   |                   |                             |
|                                                      | 0315                 | TRIBUNAL DE ARBITRAJE                           | TRIBUNAL DE   |                   |                             |
|                                                      | > 0316               | TRIBUNAL DE JUSTICIA ADMINISTRATIVA             | TRIBUNAL DE 🗮 |                   |                             |
|                                                      | 0317                 | H. CONGRESO DEL ESTADO                          | H. CONGRESC   |                   |                             |
|                                                      | 0318                 | AUDITORÍA SUPERIOR DEL ESTADO                   | AUDITORÍA SI  |                   |                             |
| 211113330010001 • • •                                | 0319                 | PODER JUDICIAL                                  | PODER JUDICI  |                   | 4                           |
|                                                      | 1 0220               | ШМИ Е В В В В В В В В В В В В В В В В В В       |               |                   | <u>^</u>                    |
|                                                      |                      |                                                 |               |                   | <u></u>                     |
| Autorizó:                                            | Defree car           | Acostar                                         | Cancelar      | Importe:          |                             |
| Elaboró: MGOD -                                      | Kellescal            | Aceptar                                         | Cancelar      | I.V.A.:           |                             |
| Observaciones:                                       |                      |                                                 |               | Impuesto:         |                             |
| Divisa: Valor:                                       |                      | Impte. orden pago:                              | Exento:       | Retenciones:      |                             |
| Momento contable:                                    |                      | Pendiente:                                      |               | Total:            | 0.00                        |

También podrá consultar la unidad responsable desde el botón que a continuación se señala, el cual desplegará la pantalla "Catálogo de clasificaciones de ingreso y egreso", donde el usuario buscará y seleccionará la unidad requerida.

Para seleccionarla, el usuario dará doble clic sobre ésta o presionará la tecla "Enter".

| 🕷 Solicitud de egreso                                                                                                    |                                                                             |                                  |                 | -                                        | = x    |
|----------------------------------------------------------------------------------------------------|-----------------------------------------------------------------------------|----------------------------------|-----------------|------------------------------------------|--------|
| Archivo *                                                                                                    |                                                                             | Estado operación                 |                 |                                          |        |
|                                                                                                    | Catálogo de clasificacior                                                   | es de ingreso y egreso           | 19 A            |                                          | x      |
| Clave: U. Resp: 0316 - H TRIBUNAL DE                                                                                                    | Buscar por:<br>© <u>C</u> ódigo<br>© <u>D</u> escripción<br>© CVE, AUXILIAR | CLASIFICACIÓN ADMINISTR          | IATIVA          | C Refresca                               | r ·    |
|                                                                                                    | Arrastrar un encabezado de columna                                          | a aquí para agrupar por esa colu | imna            |                                          | ^      |
| Arrastrar un enceherado de columna equí para encuer nor ese colur                                                                                                    | Código de la clasificación                                                  | Descripción                      |                 |                                          |        |
|                                                                                                    | 7                                                                           | De click aquí para o             | lefinir un filt | ro                                       |        |
| 🖞 📝 Cpto. de egreso Renglón Concepto del ingreso/egreso                                                                                                    | 21111-332-0000-000                                                          | TRIBUNAL DE ARBITRAJE            |                 |                                          | cio un |
| Si la la la la la la la la la la la la la                                                                                                    | 21111-332-0010-000                                                          | TRIBUNAL DE ARBITRAJE            |                 |                                          |        |
| 2. P2                                                                                                    | 21111-332-0010-001                                                          | TRIBUNAL DE ARBITRAJE            |                 |                                          |        |
| se la companya de la companya de la companya | > 21111-333-0000-000 TRIBUNAL DE JUSTICIA ADMINISTRATIVA                    |                                  |                 |                                          |        |
|                                                                                                    | 21111-333-0010-000                                                          | TRIBUNAL DE JUSTICIA AI          | MINISTRAT       | TVA                                      |        |
|                                                                                                    | 21111-333-0010-001                                                          | TRIBUNAL DE JUSTICIA AI          | MINISTRAT       | TVA                                      |        |
|                                                                                                    | 21112-000-0000-000                                                          | PODER LEGISLATIVO                |                 |                                          |        |
|                                                                                                    | 21112-360-0000-000                                                          | Poder Legislativo                |                 |                                          |        |
|                                                                                                    | 21112-360-1000-000                                                          | Poder Legislativo                |                 |                                          | -      |
| ······································                                                                                                    |                                                                             | •                                |                 | ▶                                        |        |
| 211113330010001                                                                                                    | Código de la clasificación                                                  | CVE. AUXILIAR                    | Habilitado      | Descripción                              |        |
|                                                                                                    | 21111-330-0000-000                                                          |                                  | V               | TRIBUNALES ADMINISTRATIVOS               |        |
|                                                                                                    | 21111-331-0000-000                                                          |                                  | V               | JUNTA LOCAL DE CONCILIACIÓN Y ARBITRAJE  | -      |
| Autorizó:                                                                                                    | 21111-332-0000-000                                                          |                                  | $\mathbf{v}$    | TRIBUNAL DE ARBITRAJE                    |        |
| Elaberá MCOD -                                                                                                    | E 21111-333-0000-000                                                        |                                  | V               | TRIBUNAL DE JUSTICIA ADMINISTRATIVA      | =      |
|                                                                                                    | 21111-333-0010-000                                                          |                                  | V               | TRIBUNAL DE JUSTICIA ADMINISTRATIVA      |        |
|                                                                                                    | 21111-333-0010-001                                                          | 333000000                        |                 | TRIBUNAL DE JUSTICIA ADMINISTRATIVA      | =      |
| Divisa: Valor:                                                                                                    | ± 21112-000-0000-000                                                        |                                  | V               | PODER LEGISLATIVO                        |        |
| Momento contable:                                                                                                    | 21113-000-0000-000                                                          |                                  |                 | PODER JUDICIAL                           | -      |
|                                                                                                    | 21114-000-0000-000                                                          |                                  |                 | URGANUS AUTUNUMUS                        |        |
|                                                                                                    | 21120-000-0000-000                                                          |                                  |                 | ENTIDADES PARAESTATALES Y FIDEICOMISOS I | -      |
|                                                                                                    |                                                                             |                                  | V               |                                          |        |

El usuario deberá de seguir las indicaciones que a continuación se señalan para continuar con el procedimiento de captura:

1) Proveedor: deberá dar clic sobre el desplegable del campo, acción que mostrará la ventana "Selección de criterios (Proveedores)". En dicha pantalla el usuario acotará los criterios para generar una consulta específica y dará clic sobre el botón "Aceptar" para ejecutar la operación y así seleccionará a su proveedor.

2) El usuario deberá dar clic en la opción desplegable del campo "Plazo" y del campo "Entrega" y elegirá las opciones correctas a utilizar.

3) F. Entrega: el usuario tendrá que dar clic sobre el desplegable del campo y seleccionará la fecha que se establece para la entrega de la compra.

4) Observaciones: el usuario agregará el motivo por el cual se realizará la compra y podrá tener identificada su operación (campo no obligatorio)

A continuación se muestra la imagen de la pantalla:

| 🝇 Solicitud de egreso                                                |                                              |                                       | - = ×        |
|----------------------------------------------------------------------|----------------------------------------------|---------------------------------------|--------------|
| Archivo *                                                            | Estado operación                             |                                       |              |
|                                                                      | K 9 L X E 9                                  |                                       |              |
| Clave: EU. Resp: 0001 SECRETARIA PARTICULAR DEL                      | C. GOBERNADOR 2)                             | a: SIN - SIN DEFINIR <u>F</u> echa: 1 | 9/06/2017 -  |
|                                                                      | Plaz                                         | a: GE - GENÉRICO 3)                   |              |
| Proyecto:  Quasir:  Proveedor Deudor 0000001  PROVEEDOR GENERICO 1)  | 🗳 Área físio                                 | ca: 0001                              | 9/06/2017 -  |
|                                                                      |                                              |                                       |              |
|                                                                      |                                              |                                       |              |
| Arrastrar un encabezado de columna aquí para agrupar por esa columna |                                              |                                       |              |
| g Cpto. De egreso Renglón Concepto del ingreso/egreso                | Descripción del artículo                     | Descripción del concepto Cantida      | ad Precio ur |
|                                                                      |                                              |                                       |              |
| result.                                                              |                                              |                                       |              |
|                                                                      | <no datos="" hay="" mostrar="" para=""></no> |                                       |              |
|                                                                      |                                              |                                       |              |
|                                                                      |                                              |                                       |              |
| ₩ ≪ ← 0 de 0 → >> >> <b>→</b> * * 🗣 ┥ 📖                              |                                              |                                       | Þ            |
| ▼ 211110010010100 ▼ ▼ ▼ ▼ ▼ ▼ ▼                                      | • • • • <b>Q</b>                             |                                       | <u> </u>     |
|                                                                      |                                              |                                       | <b>_</b>     |
| Ratorizó                                                             |                                              | Importe:                              |              |
| Elaboró: ADM - 4)                                                    |                                              | LV.A.:                                |              |
| Doservaciones: Compra directa     Valor:     Valor:                  |                                              | Impuesto:                             | _            |
| Personal                                                             | Impte. Orden pago:                           | Retenciones:                          |              |
| asignauo.                                                            | onto: T                                      | fotal a pagar                         | 0.00         |

El usuario dará clic en el botón "Grabar cambios al registro actual" (F10) ubicado en la barra de herramientas de la ventana "Solicitud de egresos" como se muestra a continuación:

| 🍇 Solicitud de egreso                                                |                             |                              | - = ×                       |
|----------------------------------------------------------------------|-----------------------------|------------------------------|-----------------------------|
| Archivo -                                                            | Estado operación            |                              | 6                           |
|                                                                      | * < K 9 4 × 4               |                              |                             |
| Clave: U. Resp: 0001 - 📲 SECRETARIA PAR                              | TICULAR DEL C. GOBERNADOR   | Entrega: SIN - SIN DEFINIR   | <u>F</u> echa: 19/06/2017 - |
| Roverto:                                                             |                             | Plazo: GE - GENERICO         | 5 untrues 1906/2017 -       |
| OProveedor Deudor     Openation     Proveedor Generico               | 5 🗳 📮                       | Ár <u>e</u> a física: 0001 🗸 | F. entrega: 13/00/2017 +    |
|                                                                      |                             |                              |                             |
|                                                                      |                             |                              |                             |
| Arrastrar un encabezado de columna aquí para agrupar por esa columna |                             |                              |                             |
| g Cpto. De egreso Renglón Concepto del ingreso/egreso                | Descripción del artículo    | Descripción del concepto     | Cantidad Precio un          |
|                                                                      |                             |                              |                             |
| Presu                                                                |                             |                              |                             |
|                                                                      | «No hav datos para mostrar» |                              |                             |
|                                                                      |                             |                              |                             |
|                                                                      |                             |                              |                             |
|                                                                      |                             |                              |                             |
|                                                                      |                             |                              |                             |
|                                                                      |                             |                              |                             |
|                                                                      |                             |                              |                             |
|                                                                      |                             | Importe:                     |                             |
| Observaciones: Compra directa                                        |                             | Impuesto:                    |                             |
| Divisa:                                                              |                             | Total:                       |                             |
| asignado:                                                            | Impte. Orden pago:          | Retenciones:                 |                             |

### 1.1.2.2. Agregar detalle

Una vez capturada la cabecera, en la pantalla "Solicitud de egreso", el usuario deberá agregar los detalles de la solicitud de egreso. Para ello, dará clic sobre el botón "Edición" 🔟 (Enter), como se observa enseguida:

| Solicitud de egreso                                                                                                    | ·                                            |                                                 | ÷                   | - = x     |
|----------------------------------------------------------------------------------------------------|----------------------------------------------|-------------------------------------------------|---------------------|-----------|
| Archivo •                                                                                                    | Estado operac                                | ión                                             |                     | 8         |
| K ( C ) » » + • • × • ( K ) 🐼 🗐                                                                                                    | × 🛱 🕅 🔮                                      | III SI                                          |                     |           |
| <u>C</u> lave: 1023 Щ U. Resp: 0086 → 📲 SECRETARÍA TÉCNICA                                                                         |                                              | Entrega: EAD A Domicilio                        | <u>F</u> echa: 25/0 | 2/2015 +  |
| Proyecto: 0000077 V B Clasif.                                                                                                    |                                              | Plazo: 02 V Inmediata                           | F. entrega 25/0     | 2/2015 🗸  |
| OProveedor ODeudor 0000002      ZAVALAANGUIANO PEDRO                                                                               |                                              | Área física: 0086 🔹 SECRETARÍA TÉCNICA          |                     |           |
|                                                                                                    |                                              |                                                 |                     |           |
|                                                                                                    |                                              |                                                 |                     |           |
| Arrastrar un encabezado de columna aqui para agrupar por esa columna                                                               |                                              |                                                 |                     |           |
| g Cpto. de egreso Renglón Concepto del ingreso/egreso                                                                              | Descripción del artículo                     | Descripción del concepto                        | Cantidad            | Precio ur |
| 2 Presup.<br>₩                                                                                                    | <no datos="" hay="" mostrar="" para=""></no> |                                                 |                     | •         |
| 211113051140001 E083P0135 122 361 90 15 1 000                                                                                      | 00 115007701                                 | 1                                               |                     | <b>^</b>  |
| SECRETARÍA TÉCNICA - MINISTERIO PÚBLICO - Procuración de Justicia - ASUNTOS JURÍDICOS - NM<br>SECRETARÍA TÉCNICA - GASTO CORRIENTE | VEL ESTATAL . Periodo 2015 . RE              | CURSOS FISCALES . NO ESPECIFICADO . SubProyecto | de tipo E de de     | <b>*</b>  |
| 🖳 Autorizó: 👻 🔁                                                                                                    | ignado: 👻                                    |                                                 | Importe:            | 0.00      |
| Elaboró: MGGU V MARIA GUADALUPE GUTIERREZ GARZA                                                                                    |                                              |                                                 | LV.A.:              | 0.00      |
| Observaciones:                                                                                                    |                                              |                                                 | Impuesto:           | 0.00      |
| <u>Divisa:</u> 01 → M.N. <u>Valor:</u> 1.00000 Impte. 0                                                                            | orden pago:                                  | F                                               | tetenciones:        | 0.00      |
|                                                                                                    | Pendient                                     | e: 0.00 Total:                                  |                     | 0.00      |

Al realizar la acción anterior se mostrará la pantalla "Edición de detalle de solicitud de egresos", como la que se presenta a continuación:

| Edición de detalle de solicitud de egresos                                                                                                    |                                                                                                    | x                                                                         |
|----------------------------------------------------------------------------------------------------|----------------------------------------------------------------------------------------------------|---------------------------------------------------------------------------|
| 👯 😣 🔅 🔅 🔅 🖸 🖛 🔽 🖬 🕂 🔍 🖉                                                                                                    |                                                                                                    |                                                                           |
| 🕞 Cpto. egreso: 🔹 🖷 🕅 No deducible 🖳 U. Resp:                                                                                                    | <ul> <li>mig</li> </ul>                                                                                                    | Proyecto:                                                                 |
| Artículo int.:                                                                                                    | •                                                                                                    |                                                                           |
| Descripción de concepto:                                                                                                    | Presupuestal     Conc. inventariable     Conc. Activo fijo                                                                                                    | <ul> <li>Compensa ret.</li> <li>Exento de IVA</li> <li>Interés</li> </ul> |
| Cantidad: Divisa:  Precio unit.s/Impto: % Descuentos: 1: 2: 3: 4: 5: Tipo Clave Retención Acreedor Deudor % Reten. Importe <no datos="" hay="" mostrar="" para=""></no>                                                                                                    | Area fis.:     Valor:     Valor:     Parcial s/Impto:     VA.:     IVA.:     IVA. Gto::     Minpuesto :     Impte. Impuesto :     Impte. retenciones:     Precio unitario a pagar: | Parcial a pagar:                                                          |
| Cód. contable: Centro costo:  Cód. contable: Centro costo:  Cód. contable:  Cód. contable: Centro costo:  Cód. contable:  Cód. contable: Centro costo:  Cód. contable:  Cód. contable:  Cód. contable: Centro costo:  Cód. contable:  Cód. contable:  Cód. c |                                                                                                    |                                                                           |
|                                                                                                    |                                                                                                    | - Sair                                                                    |

En la ventana "Edición de detalle de solicitud de egresos" se deberán capturar los datos correspondientes al detalle de la solicitud. Para ello, el usuario dará clic sobre el botón "Insertar" 主 (F3), ubicado en la Barra de Herramientas:

| Edición de detalle de solicitud de egresos                                                                                                    |                                                                                                    | x                                                                         |
|----------------------------------------------------------------------------------------------------|----------------------------------------------------------------------------------------------------|---------------------------------------------------------------------------|
|                                                                                                    | 1997 - 1997 - 19 |                                                                           |
| 🕞 Cpto. egreso: 🔹 🖷 🕅 No deducible 📮 U. Resp:                                                                                                    | <ul> <li>mig</li> </ul>                                                                                                    | Proyecto:                                                                 |
| Artículo int.:                                                                                                    | •                                                                                                    |                                                                           |
| Descripción de concepto:                                                                                                    | Presupuestal     Conc. inventariable     Conc. Activo fijo                                                                                                    | <ul> <li>Compensa ret.</li> <li>Exento de IVA</li> <li>Interés</li> </ul> |
| Cantidad:<br>Precio unit.s/Impto:<br>M Descuentos: 1:<br>2:<br>3:<br>4:<br>5:<br>Tipo<br>Clave<br>Retención<br>Acreedor<br>Deudor<br>% Reten.<br>Importe<br> | Area fis:: Valor: S: Parcial s/Impto: KLVA: KLVA. Gto.: KLVA. Gto.: KIVA. Cto.: KIVA. Cto.: KIVA. Cto.: KINPLE. Impuesto : KINPLE. Impuesto : KIN  | Parcial a pagar:                                                          |
| Cód. contable: Departamento contable: Centro costo:                                                                                                    |                                                                                                    |                                                                           |
| <no datos="" hay="" mostrar="" para=""></no>                                                                                                    |                                                                                                    |                                                                           |
|                                                                                                    |                                                                                                    | *                                                                         |
|                                                                                                    |                                                                                                    | Salir                                                                     |

Al dar clic sobre el botón "Insertar", la Plataforma habilitará los campos necesarios para el registro del detalle de la solicitud de egreso, los cuales deberán ser capturados por el usuario. A continuación se presenta la pantalla en modo inserción:

| Ne Edición de detalle de solicitud de egresos                                                                     |                                         |                                                                                          | x                                   |
|----------------------------------------------------------------------------------------------------|-----------------------------------------|------------------------------------------------------------------------------------------|-------------------------------------|
|                                                                                                    | 1                                       |                                                                                          |                                     |
| 🖳 Cpto. egreso: 🚽 मह                                                                                              | 📄 No deducible 🛛 🔲 U. Resp: 0086 🔹      | SECRETARÍA TÉCNICA                                                                       | 🖳 Pro <u>v</u> ecto: 0000077 🗸      |
| R Artículo int.:                                                                                                  | Medida:                                 | •                                                                                        |                                     |
| Descripción de concepto:                                                                                          |                                         | <ul> <li>Presupuestal</li> <li>Conc. inventariable</li> <li>Conc. Activo fijo</li> </ul> | Compensa ret.<br>Exento de IVA      |
|                                                                                                    | E                                       | Area fís.: 0086 👻 SECRETARÍA TÉC                                                         | NICA                                |
| Cantidad: 1.00                                                                                                    | •                                       | Valor:                                                                                   |                                     |
| Precio unit.s/Impto: % Descuentos: 1: 2:                                                                          | 3: 4: 5: 9                              | S: Parcial s/Impto:                                                                      |                                     |
| Tipo Clave Retención Acreedor                                                                                     | Deudor % Reten. Importe                 | % I.V.A.: I.V.A. Gto.:                                                                   |                                     |
|                                                                                                    |                                         | % Impuesto : Impte. Impuesto :                                                           |                                     |
| <no datos="" hav="" mostrar="" para=""></no>                                                                      |                                         | Impte. retenciones:                                                                      |                                     |
|                                                                                                    |                                         | Precio unitario a pagar:                                                                 | Parcial a pagar:                    |
| III                                                                                                    | ▶                                       |                                                                                          |                                     |
| Côd. contable: Departamento contable: F                                                                           | Centro costo:                           | Dist. porcentual:                                                                        | •                                   |
| 211113051140001 • E083P0135 • 122 • 361 • 90 • 15 •                                                               | • 1 • 00000 • 115007701 •               | + 1 + 🔍                                                                                  |                                     |
| SECRETARÍA TÉCNICA . MINISTERIO PÚBLICO . Procuración de Justicia . ASUNTOS<br>SECRETARÍA TÉCNICA GASTO CORRIENTE | JURÍDICOS . NIVEL ESTATAL . Periodo 201 | 5 . RECURSOS FISCALES . NO ESPECIFIC                                                     | ADO . SubProyecto de tipo E de de 🔷 |
|                                                                                                    |                                         |                                                                                          | <u>Salir</u>                        |

Los pasos para la captura son los siguientes:

1) Clave presupuestal: El usuario dará clic en el botón "Buscar clave presupuestal" <a>, en donde deberá identificar que clave será la que se utilizará.</a>

2)Concepto de egreso: el usuario después de seleccionar la clave, proseguirá a elegir el concepto de egreso, la plataforma mostrará solamente los conceptos ligados a la clave presupuestal.

3) Parcial a pagar: en este campo el usuario asignará el importe de la solicitud de egreso.

4) Botón calcular: el usuario dará clic al botón de cálculo para que se haga el ajuste del importe.

| 🍇 Edición de detalle de solicitud de egresos                                                                                                    |                                                                                                    | ? X                                                                                        |
|----------------------------------------------------------------------------------------------------|----------------------------------------------------------------------------------------------------|--------------------------------------------------------------------------------------------|
|                                                                                                    |                                                                                                    |                                                                                            |
| 🗳 Cpto. Egreso: 522 - 📲 Material de LimpleZA No inventariable 2) 🗐 No deducible 🖳 U. Resp: 0001                                                                                                    | SECRETARIA PARTICULAR DEL C. GO                                                                                     | )BERN 🖳 Proyecto: 🕞 🗸                                                                      |
| Artículo int.: Medida:                                                                                                    | •                                                                                                    |                                                                                            |
| Descripción de concepto:                                                                                                    | Presupuestal     Conc. Inventariable     Conc. Activo fijo                                                          | Compensa ret.<br>∃ Exento de I.V.A.<br>] Interés                                           |
| Cantidad:         1.00         Image: Division           Precio unit. sAmpto.:         % Descuentos:         1:         2:         3:         4:         5:                                                                                                    |                                                                                                    | ULAR DEL C. GOBERNADOR                                                                     |
| Tipo Clave Retención Acreedor Deudor % Reten. Importe                                                                                                    | % Impuesto : 0.00 Impte. Impuesto :<br>Parcial c/impto :<br>Impte. Retenciones:<br>Precio unitario a pagar:<br>1.00 | ial a pagar:<br>15 💦 🕵 4)                                                                  |
| K1 ≪1 0 de 0 > >> >> >> >> >> >> >> >> >> >> >> >>                                                                                                    |                                                                                                    |                                                                                            |
| Cód. Contable: Departamento contable: Dist. Porcentual:                                                                                                    |                                                                                                    |                                                                                            |
| 215001 • 211110010010100 • 134 • B • A • E252 • Y • 1100117 • 1 • E2520001001<br>Material de Limpieza . Secretaria Particular del C. Gobernador . Función pública . Transparencia, Rendición de Cuentas y C<br>Ejecutivo del Estado . Gobierno . Recursos Fiscales . Gasto Corriente . Proyecto de tipo E del programa presupuestario AP<br>PARTICULAR DEL C. GOBERNADOR | Comparison - Estado de Derecho - A OYO Y ASESORÍA JURÍDICA DEL EJECUTIVO DE                                         | poyo y Asesoría Jurídica del<br>EL ESTADO para la U.R. SECRETARIA<br>Enalizar detalle Sair |

El usuario dará clic en el botón "Grabar cambios al registro actual" (F10), ubicado en la barra de herramientas de la ventana "Edición de detalle de solicitud de egresos", como se observa a continuación:

| 🍇 Edición de detalle de solicitud de egresos                                                                                                    | ₹ X                                                                                                    |
|----------------------------------------------------------------------------------------------------|----------------------------------------------------------------------------------------------------|
|                                                                                                    |                                                                                                    |
| 🖳 Cpto. Egreso: 522 - 📲 Material de LimpleZA. No inventariable 🕅 No deducible 🖳 U. Resp: 000                                                                                                    | 11 🗸 📲 SECRETARIA PARTICULAR DEL C. GOBERN 🖳 Proyecto: 💦 🗸                                                                                               |
| Agtículo int:                                                                                                    | •                                                                                                    |
| Descripción de                                                                                                    | Presupuestal Compensa ret.                                                                                                    |
| concepto:                                                                                                    | Conc. Inventariable Exento de I.V.A.                                                                                                    |
|                                                                                                    | - Conc. Activo fijo 📄 Interés                                                                                                    |
|                                                                                                    | 🖾 Área fís.: 0001 🔹 SECRETARIA PARTICULAR DEL C. GOBERNADOR                                                                                              |
| Cantidad: 1.00                                                                                                    | Yalor: 1.00000                                                                                                    |
| Precio unit. s/mpto.: 1,005.00 % Descuentos: 1: 2: 3: 4: 5:                                                                                                    | \$: Parcial s/impto.: 1,005.00                                                                                                    |
|                                                                                                    | % I.V.A.: 0.00 I.V.A. Gto.: 0.00                                                                                                    |
| Tipo Clave Retención Acreedor Deudor % Reten. Importe                                                                                                    | % Impuesto : 0.00 Impte. Impuesto : 0.00                                                                                                    |
|                                                                                                    | Parcial c/impto.: 1,005.00                                                                                                    |
| <no datos="" mostrar="" para=""></no>                                                                                                    | Impte. Retenciones: 0.00                                                                                                    |
|                                                                                                    | Precio unitario a pagar: Parcial a pagar:                                                                                                    |
|                                                                                                    | 1,005.00                                                                                                    |
| ₩ ≪ < 0 de 0 > >> >> ~ * * 🐨                                                                                                    |                                                                                                    |
| Cód. Contable: Departamento contable: Dist. Porcentual:                                                                                                    |                                                                                                    |
| 216001 • 211110010010100 • 134 • B • A • E252 • Y • 1100117 • 1 • E2520001001                                                                                                    | - Q                                                                                                    |
| Material de Limpieza . Secretaria Particular del C. Gobernador . Función pública . Transparencia, Rendición de Cuentas y<br>Ejecutivo del Estado . Gobierno . Recursos Fiscales . Gasto Corriente . Proyecto de tipo E del programa presupuestario Al<br>PARTICULAR DEL C. GOBERNADOR | Combate a la Corrupción . Estado de Derecho . Apoyo y Asesoría Jurídica del<br>POYO Y ASESORÍA JURÍDICA DEL EJECUTIVO DEL ESTADO para la U.R. SECRETARIA |
|                                                                                                    | V Einalizar detaile                                                                                                    |

Después de realizar la acción "Grabar cambios al registro actual" el usuario cerrará la

pantalla dando clic sobre el botón "Salir" 4 (Esc).

Al cerrar la pantalla del detalle se observará el registro en la pantalla "Solicitud de egreso" con el detalle capturado, de la siguiente manera:

| Solicitud de egreso                                                                                                    |                                  |                                           |                      | - 🗖 ×          |
|----------------------------------------------------------------------------------------------------|----------------------------------|-------------------------------------------|----------------------|----------------|
| Archivo -                                                                                                    | Estado operación                 | 1                                         |                      |                |
| I ( ( ) ) ) I + I ( ) × • ( ) ( ) [ ] [ ] [ ] [ ] [ ] [ ] [ ] [ ] [ ] [                                                                                                    | × 🖨 🖄 🔮 🛙                        |                                           |                      |                |
| <u>C</u> lave: 1023                                                                                                    | 6                                | Entrega: EAD A Domicilio                  | <u>F</u> echa:       | 25/02/2015 👻   |
| Proyecto: 0000077 - Q Clasif.:                                                                                                    |                                  | Plazo: 02 • Inmediata                     | F. entrega           | 25/02/2015 -   |
| OProveedor ODeudor 0000002      ZAVALAANGUIANO PEDRO                                                                                                    | <b>Q</b>                         | Área física: 0086 👻 SECRETARÍA TÉCNICA    |                      |                |
|                                                                                                    |                                  |                                           |                      |                |
|                                                                                                    |                                  |                                           |                      |                |
| Arrastrar un encabezado de columna aqui para agrupar por esa columna                                                                                                    |                                  |                                           |                      |                |
| Concepto del ingreso/egreso                                                                                                    | Descripción del artículo         | Descripción del concepto                  | Cantio               | idad Precio ur |
| > 819 1 COMBUSTIBLES                                                                                                    |                                  | COMPRAS DIRECTAS                          |                      | 1.00           |
| Image: weight of the second second |                                  | 1                                         |                      |                |
| SECRETARÍA TÉCNICA . MINISTERIO PÚBLICO . Procuración de Justicia . ASUNTOS JURÍDICOS . NIV                                                                                                    | EL ESTATAL . Periodo 2015 . RECU | RSOS FISCALES . NO ESPECIFICADO . SubProy | ecto de tipo E de de |                |
| SECRETARÍA TÉCNICA GASTO CORRIENTE                                                                                                    |                                  |                                           |                      | +              |
| 🖳 Autorizó: 🗸 😨 Personal asig                                                                                                    | nado: 👻                          |                                           | Importe:             | 150.00         |
| Elaboró: MGGU 👻 MARIA GUADALUPE GUTIERREZ GARZA                                                                                                    |                                  |                                           | I.V.A.:              | 0.00           |
| Observaciones:                                                                                                    |                                  |                                           | Impuesto:            | 0.00           |
| Divisa: 01 - M.N. Valor: 1.00000 Impte. o                                                                                                    | rden pago:                       |                                           | Retenciones:         | 0.00           |
|                                                                                                    | Pendiente                        | : 150.00 Total:                           |                      | 150.00 🖵       |

### 1.1.3 Finalizar solicitud

20

Cuando ya se cuenta con los detalles grabados, se deberá finalizar la solicitud de egreso. Para ello, el usuario dará clic sobre el botón de uso especial "Finalizar" (Ctrl+Alt+F), cuya ubicación se muestra a continuación:

| Solicitud de egreso                                                                                                    |                                            |                                                | - 🗖 ×                |
|----------------------------------------------------------------------------------------------------|--------------------------------------------|------------------------------------------------|----------------------|
| Archivo -                                                                                                    | Estado operación                           |                                                | 8                    |
|                                                                                                    | 🗙 🚍 🖄 🔮 🔤 👔                                |                                                |                      |
| Clave: 1023 🖳 U. Resp: 0086 👻 🖷 SECRETARÍA TÉCNICA                                                                                                    | 🖳 Entreg                                   | a: EAD - A Domicilio                           | Eecha: 25/02/2015 +  |
| Revecto: 0000077 - R Clasif                                                                                                    | 🖳 Pla <u>z</u>                             | zo: 02 · Inmediata                             | entrena 25/02/2015 × |
| OProveedor ODeudor 0000002  ZAVALAANGUIANO PEDRO                                                                                                    | 🖳 Ár <u>e</u> a físi                       | ca: 0086 - SECRETARÍA TÉCNICA                  | entega               |
|                                                                                                    |                                            |                                                |                      |
|                                                                                                    |                                            |                                                |                      |
| Arrastrar un encabezado de columna aqui para agrupar por esa columna                                                                                                    |                                            |                                                |                      |
| 향 📝 Cpto. de egreso Renglón Concepto del ingreso/egreso                                                                                                    | Descripción del artículo                   | Descripción del concepto                       | Cantidad Precio ur   |
| B19 1 COMBUSTIBLES                                                                                                    | ন                                          | COMPRAS DIRECTAS                               | 1.00                 |
| Image: marked and marked and marked a |                                            |                                                |                      |
| SECRETARÍA TÉCNICA . MINISTERIO PÚBLICO . Procuración de Justicia . ASUNTOS JURÍDICOS . N                                                                                                    | IVEL ESTATAL . Periodo 2015 . RECURSOS FIS | SCALES . NO ESPECIFICADO . SubProyecto de tipo | E de de              |
|                                                                                                    | sienada.                                   |                                                | 150.00               |
| Autorizó                                                                                                    | signado.                                   | Imp                                            |                      |
| Elaboro: MGGU - MARIA GUADALUPE GUTIERREZ GARZA                                                                                                    |                                            | Innus                                          | sto: 0.00            |
| Ubservaciones:<br>Divise: 01 x M N Valer 1 00000 Impte.                                                                                                    | orden pago:                                | Retencio                                       | nes: 0.00            |
|                                                                                                    | Pendiente:                                 | 150.00 Total:                                  | 150.00               |

A continuación se visualiza la solicitud de egreso con el estatus "EN ESPERA DE AUTORIZACIÓN".

| Solicitud de egreso                                                                                                    |                                |                                                                                    |                                  | - = ×        |
|----------------------------------------------------------------------------------------------------|--------------------------------|------------------------------------------------------------------------------------|----------------------------------|--------------|
| Archivo -                                                                                                    | Estado opera                   | ción                                                                               |                                  |              |
| 12 44 5 20 20 4 5 20 2 2 2 2 2 2 2 2 2 2 2 2 2 2 2 2 2                                                                                                    | × 🖨 🕚 🔮                        | EF S                                                                               |                                  |              |
| Clave:         1023         U. Resp:         0086         SECRETARIA TÉCNICA           Proyecto:         0000077         U. Clasifi:         ZAVALAANGUIANO PEDRO           Proveedor         Deudor         0000002         ZAVALAANGUIANO PEDRO |                                | Entrega: EAD  A Domicilio E Plazo: 02 Amediata Arga fisica: 0086 BCRETARÍA TÉCNICA | <u>F</u> echa: 2<br>F. entrega 2 | 5/02/2015 ×  |
| EN ESPERA DE AUTORIZACIÓN                                                                                                    |                                |                                                                                    |                                  |              |
| Arrastrar un encabezado de columna aquí para agrupar por esa columna                                                                                                    |                                |                                                                                    |                                  |              |
| Cpto. de egreso Renglón Concepto del ingreso/egreso                                                                                                    | Descripción del artículo       | Descripción del concepto                                                           | Cantid                           | ad Precio ur |
| > 819 1 COMBUSTIBLES 5                                                                                                    |                                | COMPRAS DIRECTAS                                                                   |                                  | 1.00         |
|                                                                                                    |                                |                                                                                    |                                  | •            |
| 211113051140001 E083P0135 122 361 90 15 1 0000                                                                                                    | 0 115007701                    | 1                                                                                  |                                  | <b>^</b>     |
| SECRETARÍA TÉCNICA . MINISTERIO PÚBLICO . Procuración de Justicia . ASUNTOS JURÍDICOS . NIV<br>SECRETARÍA TÉCNICA GASTO CORRIENTE                                                                                                    | EL ESTATAL . Periodo 2015 . RE | CURSOS FISCALES . NO ESPECIFICADO . SubProye                                       | ecto de tipo E de de             | *            |
| 🕞 Autorizó                                                                                                    | nado: 👻                        |                                                                                    | Importe:                         | 150.00       |
| Elaboró: MGGU - MARIA GUADALUPE GUTIERREZ GARZA                                                                                                    |                                |                                                                                    | I.V.A.:                          | 0.00         |
| Observaciones:                                                                                                    |                                |                                                                                    | Impuesto:                        | 0.00         |
| Divisa: 01 - M.N. Valor: 1.00000 Impte. o                                                                                                    | rden pago:                     |                                                                                    | Retenciones:                     | 0.00         |
|                                                                                                    | Pendien                        | te: 150.00 Total:                                                                  |                                  | 150.00 🛡     |

### **1.1.4 Autorizar solicitud**

Una vez finalizada la solicitud, se deberá autorizar. Para ello, el usuario dará clic sobre

el botón de uso especial "Autorizar" 🧐 (Ctrl+U).

Al realizar la acción anterior se presentará la pantalla "Confirmación", en la cual se confirmará la autorización de la operación, dando clic sobre el botón "Si", como se ilustra enseguida:

| Solicitud de egreso                                                                                                    |                                       |                                               |                      | - = x        |
|----------------------------------------------------------------------------------------------------|---------------------------------------|-----------------------------------------------|----------------------|--------------|
| Archivo -                                                                                                    | Estado op                             | eración                                       |                      | 8            |
| V « < > > 21 + • < × • % < 🕍 🧐                                                                                                    | × 🛱 🕅 4                               |                                               |                      |              |
| Clave:         1023         U. Resp:         0086          SECRETARIA TÉCNICA           Deserve to:         0000077               |                                       | Entrega: EAD - A Domicilio                    | <u>F</u> echa:       | 25/02/2015 - |
| Proveedor O Deudor     O000002      ZAVALAANGUIANO PEDRO                                                                          |                                       | 🕞 Árga física: 0086 🔹 SECRETARÍA TÉCNICA      | F. entrega           | 25/02/2015 + |
| EN ESPERA DE AUTORIZACIÓN                                                                                                    |                                       |                                               |                      |              |
| Arrastrar un encabezado de columna aquí para agrupar por esa columna                                                              |                                       |                                               |                      |              |
| Cpto. de egreso Renglón Concepto del ingreso/egreso                                                                               | Descripción del artículo              | Descripción del concepto                      | Canti                | dad Precio u |
| > 819 1 COMBUSTIBLES 5                                                                                                    | ſ                                     | COMPRAS DIRECTAS                              |                      | 1.00         |
|                                                                                                    |                                       |                                               |                      | ,            |
| 211113051140001 E083P0135 122 361 90 15 1 0000                                                                                    | 0 115007701                           | 1                                             |                      | <u>^</u>     |
| SECRETARIA TECNICA . MINISTERIO PÚBLICO . Procuración de Justicia . ASUNTOS JURÍDICOS . NIV<br>SECRETARÍA TÉCNICA GASTO CORRIENTE | EL ESTATAL . Periodo 2015             | RECURSOS FISCALES . NO ESPECIFICADO . SubProy | ecto de tipo E de de | <u>_</u>     |
| 🖸 Autorizó                                                                                                    | nado: 👻                               |                                               | Importe:             | 150.00       |
| Elaboró: MGGU V MARIA GUADALUPE GUTIERREZ GARZA                                                                                   | · · · · · · · · · · · · · · · · · · · |                                               | I.V.A.:              | 0.00         |
| Observaciones:                                                                                                    |                                       |                                               | Impuesto:            | 0.00         |
| Divisa: 01 - M.N. Valor: 1.00000 Impte. o                                                                                         | rden pago:                            |                                               | Retenciones:         | 0.00         |
|                                                                                                    | Pendie                                | ente: 150.00 Total:                           |                      | 150.00       |

Al confirmar la operación se mostrará la solicitud de egreso con el estatus "AUTORIZADO", como se observa a continuación:

| Solicitud de egreso                                                                                                    | _ = X                                                                                                    |
|----------------------------------------------------------------------------------------------------|----------------------------------------------------------------------------------------------------|
| Archivo •                                                                                                    | Estado operación                                                                                                    |
| T 🔍 🔇 🚵 🗙 🖘 🔽 🔽 🔽 🐨 🔇 😒 🗶 🚍                                                                                                    |                                                                                                    |
| Clave: 1023 C. Resp: 0086 v +€ SECRETARÍA TÉCNICA                                                                                               | EAD         A Domicilio         Eecha:         25/02/2015            E::         Plago:         02         Inmediata |
| Proyecto: 0000077 • E Clasif.                                                                                                    | F. entrega 25/02/2015 -                                                                                              |
| OProveedor ODeudor 0000002 - ZAVALAANGUIANO PEDRO                                                                                               | Area física: 0086 🔹 SECRETARÍA TÉCNICA                                                                               |
| AUTORIZADO                                                                                                    |                                                                                                    |
| Arrastrar un encabezado de columna aquí para agrupar por esa columna                                                                            |                                                                                                    |
| Concepto del ingreso/egreso Descripción de                                                                                                    | I artículo Descripción del concepto Cantidad Precio ur                                                               |
| > 819 1 COMBUSTIBLES                                                                                                    | COMPRAS DIRECTAS 1.00                                                                                                |
|                                                                                                    |                                                                                                    |
| 211113051140001 E083P0135 122 361 90 15 1 00000 1150077                                                                                         | 01 1 🔺                                                                                                    |
| SECRETARÍA TÉCNICA . MINISTERIO PÚBLICO . Procuración de Justicia . ASUNTOS JURÍDICOS . NIVEL ESTATAL . F<br>SECRETARÍA TÉCNICA GASTO CORRIENTE | eriodo 2015 . RECURSOS FISCALES . NO ESPECIFICADO . SubProyecto de tipo E de de                                      |
| 🖳 Autorizó MGGU 👻 MARIA GUADALUPE GUTIERREZ GARZA 📮 Personal asignado:                                                                          | Importe: 150.00                                                                                                    |
| Elaboró: MGGU 👻 MARIA GUADALUPE GUTIERREZ GARZA                                                                                                 | I.V.A.: 0.00                                                                                                    |
| Observaciones:                                                                                                    | Impuesto: 0.00                                                                                                    |
| Divisa: 01 Valor: 1.00000 Impte. orden pago:                                                                                                    | Retenciones: 0.00                                                                                                    |
| Momento contable: Múltiple 😯                                                                                                    | Pendiente: 150.00 Total: 150.00                                                                                      |

### 1.1.5 Transferir a egreso

24

Una vez autorizada la solicitud de egreso, se deberá transferir al egreso. Para ello, el usuario dará clic sobre el botón "Transferir" 👚 (Shift+Alt+T), ubicado en la Barra de Herramientas de la ventana "solicitud de egreso", como se ilustra en la siguiente imagen.

| Solicitud de egreso                                                                                                    |                                                                                                | - = ×       |
|----------------------------------------------------------------------------------------------------|------------------------------------------------------------------------------------------------|-------------|
| Archivo -                                                                                                    | Estado operación                                                                               | D           |
| 12 44 2 22 21 + 7 2 × 3 🕸 🔍 🛃 🧐                                                                                                   | × 🖨 🖸 😭 🖬                                                                                      |             |
| Clave: 1023 📮 U. Resp: 0086 → 🖷 SECRETARÍA TÉCNICA                                                                                | EAD A Domicilio Eecha: 23                                                                      | /02/2015 👻  |
| Proyecto: 0000077 V 🖳 Clasif.:                                                                                                    | ■ Plazo: 02 ▼ Inmediata                                                                        | /02/2015 -  |
| OProveedor ODeudor 0000002      ZAVALAANGUIANO PEDRO                                                                              | Area física: 0086 🔹 SECRETARÍA TÉCNICA                                                         |             |
| AUTORIZADO                                                                                                    |                                                                                                |             |
| Arrastrar un encabezado de columna aquí para agrupar por esa columna                                                              |                                                                                                |             |
| Cpto. de egreso Renglón Concepto del ingreso/egreso                                                                               | Descripción del artículo Descripción del concepto Cantida                                      | d Precio ur |
| > 819 1 COMBUSTIBLES                                                                                                    | COMPRAS DIRECTAS                                                                               | 1.00        |
|                                                                                                    |                                                                                                | •           |
| 211113051140001 E083P0135 122 361 90 15 1 0000                                                                                    | 00 115007701 1                                                                                 | <u>^</u>    |
| SECRETARIA TECNICA . MINISTERIO PUBLICO . Procuración de Justicia . ASUNTOS JURIDICOS . NIV<br>SECRETARÍA TÉCNICA GASTO CORRIENTE | /EL ESTATAL . Periodo 2015 . RECURSOS FISCALES . NO ESPECIFICADO . SubProyecto de tipo E de de | -           |
| 📮 Autorizó MGGU 👻 MARIA GUADALUPE GUTIERREZ GARZA 📮 Personal asig                                                                 | gnado: • Importe:                                                                              | 150.00      |
| Elaboró: MGGU 👻 MARIA GUADALUPE GUTIERREZ GARZA                                                                                   | LV.A.:                                                                                         | 0.00        |
| Observaciones:                                                                                                    | Impuesto:                                                                                      | 0.00        |
| <u>D</u> ivisa: 01 → M.N. <u>V</u> alor: 1.00000 Impte. o                                                                         | Retenciones:                                                                                   | 0.00        |
| Momento contable: Múltiple                                                                                                    | Pendiente: 150.00 Total: 1                                                                     | 50.00       |

Al dar clic sobre el botón "Transferir", la Plataforma desplegará la pantalla "Seleccionar detalle del egreso", en donde el usuario marcará los detalles a transferir en la columna "Selec.", y dará clic sobre el botón "Aceptar", como se indica enseguida:

| Seleccionar detalle del egreso – ×                                   |          |                |             |              |              |                             |                       |  |
|----------------------------------------------------------------------|----------|----------------|-------------|--------------|--------------|-----------------------------|-----------------------|--|
| Arrastrar un encabezado de columna aquí para agrupar por esa columna |          |                |             |              |              |                             |                       |  |
| Selec. (                                                             | Cantidad | Selección      | Transferido | Cant. Cancel | Clave de egr | Concepto del Ingreso/Egreso |                       |  |
| I                                                                    | 1.00     | ]              |             |              | 819          | COMBUSTIBLES                |                       |  |
|                                                                      |          |                |             |              |              |                             |                       |  |
|                                                                      |          |                |             |              |              |                             |                       |  |
|                                                                      |          |                |             |              |              |                             |                       |  |
|                                                                      |          |                |             |              |              |                             |                       |  |
|                                                                      |          |                |             |              |              |                             |                       |  |
|                                                                      |          |                |             |              |              |                             |                       |  |
|                                                                      |          |                |             |              |              |                             |                       |  |
|                                                                      |          |                |             |              |              |                             |                       |  |
|                                                                      |          |                |             |              |              |                             |                       |  |
|                                                                      |          |                |             |              |              |                             |                       |  |
|                                                                      |          |                |             | 1            |              |                             |                       |  |
|                                                                      | 1.00     | 0.00           | 0.00        |              |              |                             |                       |  |
| ₩                                                                    | ***      | * 7            | •           |              |              |                             | ۱.<br>۲               |  |
| Cve. Egreso:                                                         | -        | Fecha: 25/02/2 | 2015 👻      |              | Clasif.      | · •                         |                       |  |
| Personal asig                                                        | nado:    | •              |             |              |              | Fecha                       | entrega: 25/02/2015 - |  |
|                                                                      |          |                |             |              |              |                             |                       |  |

Al dar clic sobre el botón "Aceptar" se visualizará un mensaje de confirmación de la transferencia en la pantalla, el cual indicará el número de egreso generado y el registro de la solicitud se marcará con la etiqueta de estado "TRANSFERIDO", como se observa a continuación:

| 🐲 Solicitud de egreso                                                                                                    |                                                            |                              |                                   |                      | _ = X        |
|----------------------------------------------------------------------------------------------------|------------------------------------------------------------|------------------------------|-----------------------------------|----------------------|--------------|
| Archivo *                                                                                                    |                                                            | Estado operación             |                                   |                      |              |
|                                                                                                    | 🖌 📓 🗙 🖨                                                    | 🕙 😭 🖬 🗯                      |                                   |                      |              |
| Clave: 1023 🖳 U. Resp: 0086 🗸 🖷 SECRETARÍA T                                                                                                    | ÉCNICA                                                     | 📑 Entrega:                   | EAD - A Domicilio                 | <u>F</u> echa:       | 25/02/2015 - |
| Provecto: 0000077 - R Clasif                                                                                                    |                                                            | Plazo:                       | 02 • Inmediata                    | E entrega            | 25/02/2015 * |
| OProveedor O Deudor 0000002 - ZAVALAANGUIANO P                                                                                                    | PEDRO                                                      | 🖳 Ár <u>e</u> a física:      | 0086 - SECRETARÍA TÉCNICA         | i chirega            |              |
|                                                                                                    | AUTORIZADO                                                 | TRAN                         | ISFERIDO                          |                      |              |
| Arrastrar un encabezado de columna aquí para agrupar por esa column                                                                                      | a                                                          |                              |                                   |                      |              |
| g Cpto. de egreso Renglón Concepto del ingreso/egreso                                                                                                    | Descripción de                                             | el artículo                  | Descripción del concepto          | Cant                 | dad Precio u |
| No 1 COMBUSTIBLES                                                                                                    | Confirmación                                               | ×                            | COMPRAS DIRECTAS                  |                      | 1.00         |
| resup                                                                                                    | Se generó el egreso na<br>¿Desea ir a la operació<br>Si No | úmero: 2629<br>in?           |                                   |                      |              |
| ₩         #         *         ¥         ¥         ¥         III           211113051140001         E083P0135         122         361         90         1 | 5 1 00000 1150077                                          | 01 1                         |                                   |                      | <u>+</u>     |
| SECRETARÍA TÉCNICA . MINISTERIO PÚBLICO . Procuración de Justicia . ASUN<br>SECRETARÍA TÉCNICA GASTO CORRIENTE                                           | TOS JURÍDICOS . NIVEL ESTATAL . P                          | eriodo 2015 . RECURSOS FISCA | ALES . NO ESPECIFICADO . SubProye | ecto de tipo E de de | ¢            |
| 🔁 Autorizó MGGU 👻 MARIA GUADALUPE GUTIERREZ GARZA                                                                                                    | Personal asignado:                                         |                              |                                   | Importe:             | 150.00       |
| Elaboró: MGGU - MARIA GUADALUPE GUTIERREZ GARZA                                                                                                    |                                                            |                              |                                   | LV.A.:               | 0.00         |
| Observaciones:                                                                                                    | Impto orden seres                                          |                              |                                   | Impuesto:            | 0.00         |
| Momento contable: Múltiple                                                                                                    | imple. orden pago:                                         | Pendiente:                   | 150.00 Total:                     | Retenciones.         | 150.00       |

Al dar clic sobre el botón "Si" del mensaje de confirmación se visualizará la pantalla "Registro de egresos" con la operación de la transferencia, como el que se presenta en la siguiente imagen.

| a Registro de egresos                                                                                    |                                               |                                                 |                                                          |                                       | - = ×                                                 |
|----------------------------------------------------------------------------------------------------|-----------------------------------------------|-------------------------------------------------|----------------------------------------------------------|---------------------------------------|-------------------------------------------------------|
| Archivo -                                                                                                |                                               | Estado operación                                |                                                          |                                       | 6                                                     |
|                                                                                                    | / 🐟 🔍 📝 🤗                                     | ) 🍇 🗙 🚔 🕅                                       |                                                          | S 👔                                   |                                                       |
| No.: 2629 U. Resp. 0086                                                                                  | A TÉCNICA                                     | Entrega<br>E Clasif<br>Plaze                    | EAD  A Domicilio C O O O I I I I I I I I I I I I I I I I | Fecha fa<br>F.e                       | echa: 25/02/2015 v<br>ctura: v<br>htrega 25/02/2015 v |
| Proveed: 0000002      ZAVALAANGUIANO PEDRO     INGRESANDO OPERACION                                      |                                               | 📮 Área fí <u>s</u> ica                          | COURCE SECRETARÍA TÉCN                                   | IICA                                  |                                                       |
|                                                                                                    |                                               |                                                 |                                                          |                                       |                                                       |
| Gasto                                                                                                    |                                               |                                                 |                                                          |                                       |                                                       |
| Clave egreso Renglón Concepto egreso                                                                     | Descripción del artículo                      | Descripción del concepto                        | Cantidad Precio unit. s/impto                            | Precio unit. c/impto Parcial s/I.V.A. | % I.V.A. IVA gasto                                    |
| 😽 > 819 1 COMBUSTIBLES 🐙                                                                                 |                                               | COMPRAS DIRECTAS                                |                                                          |                                       |                                                       |
| 2 Presup                                                                                                 |                                               |                                                 |                                                          |                                       |                                                       |
|                                                                                                    |                                               |                                                 |                                                          |                                       |                                                       |
| 211113051140001 E083P0135 122 361 S<br>SECRETARÍA TÉCNICA . MINISTERIO PÚBLICO . Procuración de Justicia | 0 15 1 00000<br>I ASUNTOS JURÍDICOS I NIVEL I | 115007701 1<br>ESTATAL . Periodo 2015 . RECURSO | S FISCALES . NO ESPECIFICADO                             | . SubProyecto de tipo E de de SECRI   |                                                       |
| - Autorizá:                                                                                              |                                               |                                                 |                                                          | Importe subtotal:                     | 150.00                                                |
| Elaborá: MCCIL - MADIA CILADAL LIDE CILTERDEZ CADZ                                                       |                                               |                                                 |                                                          | I.V.A:                                | 0.00                                                  |
| Observaciones:                                                                                           |                                               |                                                 |                                                          | Impuesto:                             | 0.00                                                  |
| Factura No.: SIN ALITENTIFICAD                                                                           | Personal asignado:                            |                                                 |                                                          | Total:                                | 150.00                                                |
| Serie: Divisa: 01 - M.N.                                                                                 | Valor: 1.00000                                |                                                 |                                                          | Retenciones:                          | 0.00                                                  |
|                                                                                                    | Impte. orden pag                              | jo: 0.00 Res                                    | ata: 150                                                 | ).00 Total a pagar:                   | 150.00 -                                              |

### 1.2. Egreso

28

Desde la ventana "Registro de egresos", la operación se finalizará, autorizará y validará.

### 1.2.1 Finalizar Egreso

Al transferir la solicitud de egreso, la Plataforma posicionará al usuario en la pantalla "Registro de egresos", en la cual deberá finalizar la operación. Para ello, el usuario dará clic sobre el botón "Finalizar" M, cuya ubicación se presenta a continuación:

| 🕷 Registro de egresos                                                                                                |                                                                                           |
|----------------------------------------------------------------------------------------------------|-------------------------------------------------------------------------------------------|
| Archivo • Estado operación                                                                                           | F                                                                                         |
| TR (CL (2) (2) (2) (2) (2) (2) (2) (2) (2) (2)                                                                       |                                                                                           |
|                                                                                                    | Entrega: EAD A Dominin Fecha: 25/02/2015                                                  |
|                                                                                                    | Elasif.: Fecha factura:                                                                   |
| 🖳 Provecto: 0000077 🗸                                                                                                | Rentrega 25/02/2015                                                                       |
| Proveed: 0000002 - ZAVALAANGUIANO PEDRO                                                                              | 📮 Área física: 0086 🕞 SECRETARÍA TÉCNICA                                                  |
| INGRESANDO OPERACION                                                                                                 |                                                                                           |
|                                                                                                    |                                                                                           |
| Gasto                                                                                                    |                                                                                           |
| g 🖬 Clave egreso Renglón Concepto egreso Descripción del artículo Descripción del concep                             | cepto Cantidad Precio unit. s/impto Precio unit. c/impto Parcial s/I.V.A. % I.V.A. IVA ga |
| Big   Non-State     Big   1     COMBUSTIBLES   Image: Comprass Directas                                              | S 1.00 150.00 150.00 0.00                                                                 |
| ∑ Presup.                                                                                                    |                                                                                           |
|                                                                                                    |                                                                                           |
| 211113051140001 E083P0135 122 361 90 15 1 00000 115007701                                                            | 1                                                                                         |
| SECRETARIA TECNICA . MINISTERIO PUBLICO . Procuración de Justicia . ASUNTOS JURIDICOS . NIVEL ESTATAL . Periodo 2015 | 15 . RECURSOS FISCALES . NO ESPECIFICADO . SubProyecto de tipo E de de SECRETARIA         |
| Autorizó:                                                                                                    | Importe subtotal: 150.00                                                                  |
| Elaboró: MGGU 🗸 MARIA GUADALUPE GUTIERREZ GARZA                                                                      | I.V.A: 0.00                                                                               |
| Observaciones:                                                                                                    | Impuesto: 0.00                                                                            |
| Factura No.: SIN AUTENTIFICAR                                                                                        | Total:                                                                                    |
| Serie: Divisa: 01 - M.N. Valor: 1.00000                                                                              | Retenciones: 0.00                                                                         |
| Impte. orden pago:                                                                                                   | 0.00 Resta: 150.00 Total a pagar: 150.00                                                  |

Enseguida, se mostrará la pantalla "Confirmación", en la cual confirmará la finalización de la operación, dando clic sobre el botón "Si", como se ilustra en la siguiente imagen:

| 📲 Registro de egresos                                                 |                                        |                              |                                                            |                              | _ = X              |
|-----------------------------------------------------------------------|----------------------------------------|------------------------------|------------------------------------------------------------|------------------------------|--------------------|
| Archivo -                                                             | Estado ope                             | ración                       | _                                                          |                              | F                  |
|                                                                       | ۹ 🔍 📝 🎱 🍇                              | 🗙 🖨 🕅 🖬                      | B 🗎 💕 🗯                                                    |                              |                    |
| No.: 2629 🛄 U. Resp: 0086 - 🖷 SECRETARÍA TÉ                           | CNICA                                  | Entrega: EAD                 | A Domicilio                                                | Fec                          | ha: 25/02/2015 👻   |
|                                                                       |                                        | Clasif.:                     | •                                                          | Fecha factur                 | ra: 🔹 🔻            |
| ₩ Proyecto: 0000077 -                                                 |                                        | Plazo: 02                    | <ul> <li>Inmediata</li> <li>Spopsta pia técnica</li> </ul> | F. entre                     | ga 25/02/2015 +    |
| INGRESANDO OPERACION                                                  |                                        | Area fisica: 0000            | SECRETARIA TECNICA                                         |                              |                    |
|                                                                       |                                        |                              |                                                            |                              |                    |
|                                                                       | Confirmación                           | x                            |                                                            |                              |                    |
| Gasto                                                                 |                                        |                              |                                                            |                              |                    |
| Clave egreso Rengion Concepto egreso De                               | ¿Está seguro de finalizar el           | registro de la operación?    | Precio unit. s/impto Precio uni                            | t. c/impto Parcial s/I.V.A.  | % I.V.A. IVA gasto |
| S S19 1 COMBOSTIBLES S1                                               |                                        |                              | 0 150.00                                                   | 150.00 150.00                | 0.00 0.0           |
| 2.Pre                                                                 | Si                                     | No                           |                                                            |                              |                    |
| sp.                                                                   |                                        |                              |                                                            |                              |                    |
|                                                                       |                                        |                              |                                                            |                              |                    |
|                                                                       |                                        |                              |                                                            |                              | Þ.                 |
| 211113051140001 E083P0135 122 361 90                                  | 15 1 00000 115007701                   |                              |                                                            |                              | <b>^</b>           |
| SECRETARÍA TÉCNICA . MINISTERIO PÚBLICO . Procuración de Justicia . A | SUNTOS JURÍDICOS . NIVEL ESTATAL . Per | iodo 2015 . RECURSOS FISCALE | S . NO ESPECIFICADO . SubProy                              | ecto de tipo E de de SECRETA | RÍA                |
|                                                                       |                                        |                              |                                                            | Importe subtotal:            | 150.00             |
| Elaboró: MGGU V MARIA GUADALUPE GUTIERREZ GARZA                       |                                        |                              |                                                            | I.V.A:                       | 0.00               |
| Observaciones:                                                        |                                        |                              |                                                            | Impuesto:                    | 0.00               |
| Factura No.: SIN AUTENTIFICAR                                         | sonal asignado: 🔹 👻                    |                              |                                                            | Total:                       | 150.00             |
| Serie: Divisa: 01 - M.N.                                              | Valor: 1.00000                         |                              |                                                            | Retenciones:                 | 0.00               |
|                                                                       | Impte. orden pago:                     | 0.00 Resta:                  | 150.00 To                                                  | tal a pagar:                 | 150.00 -           |

Al confirmar la operación se visualizará el egreso con el estatus "EN ESPERA DE AUTORIZACIÓN", como se observa a continuación:

| Registro de egresos                                                                                                    |                       |                       |                                       | _ = ×                 |
|----------------------------------------------------------------------------------------------------|-----------------------|-----------------------|---------------------------------------|-----------------------|
| Archivo - Estado operación                                                                                                    |                       |                       |                                       |                       |
| u u u d d d d d t t t t t t t t t t t t                                                                                          |                       | 🐁 🗎 🗭                 | <u>si</u> 🚡                           |                       |
| No.: 2629 U. Resp: 0086 SECRETARIA TÉCNICA                                                                                       | Entrega: EAD -        | A Domicilio           |                                       | Fecha: 25/02/2015 -   |
|                                                                                                    | 🖳 Clasif.:            | •                     | Fecha 1                               | actura:               |
| E Provecto: 0000077 -                                                                                                    | Plazo: 02 -           | Inmediata             | F.                                    | entrega 25/02/2015 -  |
| Proveed: 0000002 V ZAVALAANGUIANO PEDRO                                                                                          | Area física: 0086 -   | SECRETARIA TECN       | ICA                                   |                       |
|                                                                                                    |                       |                       |                                       |                       |
|                                                                                                    |                       |                       |                                       |                       |
| Gasto                                                                                                    | Contriduct            | Des ein weit e firmte | Desirie well afferente Desirie affere | 0(1)(4) 0(4)          |
| Cave egreso Rengion Concepto egreso Descripcion dei articulo Descripcion dei articulo Descripcion dei articulo Compress Directrá | S 1 00                | Precio unit. s/impto  | 150.00 Parcial S/I.V.                 | A. % I.V.A. IVA gasto |
|                                                                                                    | - 1.00                | 130.00                | 130.00                                | 0.00 0.00             |
| , Pres                                                                                                    |                       |                       |                                       |                       |
|                                                                                                    |                       |                       |                                       |                       |
|                                                                                                    |                       |                       |                                       |                       |
|                                                                                                    |                       |                       |                                       | •                     |
| 211113051140001 E083P0135 122 361 90 15 1 00000 115007701                                                                        |                       |                       | SubDravaata da tina E da, da SEC      |                       |
| SECRETARIA TECNICA, MINISTERIO PODEICO, PTOCIFACIÓN de JUSICIA, ASUNTOS JURIDICOS, MIVEL ESTATAL, PENDUD ZU                      | 15. RECORSOS FISCALES | S. NO ESPECIFICADO    | . SubProyecto de tipo E de de SEC     |                       |
| 🕰 Autorizó:                                                                                                    |                       |                       | Importe subtota                       | 150.00                |
| Elaboró: MGGU 🗸 MARIA GUADALUPE GUTIERREZ GARZA                                                                                  |                       |                       | I.V.A                                 | 0.00                  |
| Observaciones:                                                                                                    |                       |                       | Tota                                  | 150.00                |
| Factura No.: SIN AUTENTIFICAR EPersonal asignado:                                                                                |                       |                       | Detopoiopor                           | 0.00                  |
| Serie: Wivisa: Vi Valor: 1.00000                                                                                                 |                       |                       | Retenciones                           | 0.00                  |
| Impte. orden pago:                                                                                                    | 0.00 Resta:           | 150                   | .00 Total a pagar:                    | 150.00 🚽              |

#### 1.2.2. Autorizar egreso

Una vez finalizado el egreso, el usuario deberá autorizarlo. Para ello, dará clic sobre el botón de uso especial "Autorizar" <sup>9</sup>, ubicado en la Barra de Herramientas de la pantalla "Registro de egresos":

| 📓 Registro de egresos                                           |                                     |                                  |                               |                                      | _ = ×                 |
|-----------------------------------------------------------------|-------------------------------------|----------------------------------|-------------------------------|--------------------------------------|-----------------------|
| Archivo -                                                       |                                     | Estado operación                 |                               |                                      |                       |
|                                                                 | / 🐟 🔍 📈 🧕                           | 🛯 🍇 🗙 🖴 🕥                        |                               | 3                                    |                       |
| No.: 2629 II Resp: 0086                                         |                                     | Entrega                          | EAD A Domicilio               |                                      | Fecha: 25/02/2015 -   |
|                                                                 |                                     | 🔁 <u>C</u> lasif                 | .: •                          | Fecha 1                              | actura: 👻             |
| E Provecto: 0000077 🗸                                           |                                     | Plazo                            | 02 - Inmediata                | F.                                   | entrega 25/02/2015 -  |
| Proveed: 0000002 - ZAVALA ANGUIANO PEDRO                        |                                     | 🖳 Área fí <u>s</u> ica           | : 0086 - SECRETARÍA TÉC       | NICA                                 |                       |
| EN ESPERA DE AUTORIZACIÓN                                       |                                     |                                  |                               |                                      |                       |
|                                                                 |                                     |                                  |                               |                                      |                       |
| Gasto                                                           |                                     |                                  |                               |                                      |                       |
| Clave egreso Renglón Concepto egreso                            | Descripción del artículo            | Descripción del concepto         | Cantidad Precio unit. s/impto | Precio unit. c/impto Parcial s/I.V./ | A. % I.V.A. IVA gasto |
| · · · · · · · · · · · · · · · · · · ·                           |                                     | COMPRAS DIRECTAS                 | 1.00 150.00                   | 0 150.00 1                           | 50.00 0.00 0.0        |
| 12 Presup                                                       |                                     |                                  |                               |                                      |                       |
|                                                                 |                                     |                                  |                               |                                      | •                     |
| 211113051140001 E083P0135 122 361 9                             | 0 15 1 00000                        | 115007701 1                      |                               | CubBravasta da tina E da da SEC      |                       |
| SECRETARIA TECNICA, MINISTERIO POBLICO, Procuración de Justicia | ASUNTOS JURIDICOS . NIVEL           | ESTATAL - PERIODO 2015 - RECORSO | S FISCALES . NO ESPECIFICADO  | 5. SubProyecto de tipo E de de SEC   |                       |
| Autorizó:                                                       |                                     |                                  |                               | Importe subtota                      | 150.00                |
| Elaboró: MGGU 👻 MARIA GUADALUPE GUTIERREZ GARZA                 | A                                   |                                  |                               | I.V.A                                | 0.00                  |
| Observaciones:                                                  |                                     |                                  |                               | Impuesto                             | 150.00                |
| Factura No.: SIN AUTENTIFICAR                                   | Personal asignado:   Valor: 1.00000 |                                  |                               | Tota                                 | i: 0.00               |
|                                                                 | Impte. orden pag                    | go: 0.00 Res                     | ita: 15                       | 0.00 Total a pagar:                  | 150.00 -              |

Posteriormente se presentará la pantalla "Confirmación", donde confirmará la autorización del mismo, dando clic sobre el botón "Si", como se muestra en la siguiente imagen:

| 🛪 Registro de egresos                                                         |                               |                          |                              |                                       | - = X               |
|-------------------------------------------------------------------------------|-------------------------------|--------------------------|------------------------------|---------------------------------------|---------------------|
| Archivo -                                                                     | Estado op                     | peración                 |                              |                                       | 6                   |
|                                                                               | 🔍 🛃 🤬 🍇                       | 🗙 🚍 🕥                    | 🖬 🗞 🗎 🖉                      | ) 💼 🔚                                 |                     |
| No.: 2629 II. Resp: 0086 - 📲 SECRETARÍA TÉCNICA                               |                               | Entrega: E               | EAD - A Domicilio            | F                                     | echa: 25/02/2015 👻  |
|                                                                               |                               | 🛄 Clasif.:               | -                            | Fecha fa                              | ctura: 🗾 👻          |
| Provecto: 0000077 -                                                           |                               | Plazo: 0                 | 02 - Inmediata               | F. er                                 | ntrega 25/02/2015 - |
| Proveed: 0000002 - ZAVALAANGUIANO PEDRO                                       |                               | Area fisica:             | 0086 👻 SECRETARÍA TÉC        | NICA                                  |                     |
| EN ESPERA DE AUTORIZACION                                                     |                               |                          |                              |                                       |                     |
|                                                                               | Confirmación                  | ×                        |                              |                                       |                     |
| Gasto                                                                         | Commación                     | ^                        |                              |                                       |                     |
| S Clave egreso Renglón Concepto egreso Descripció                             | ¿Está seguro de a             | utorizar el egreso?      | antidad Precio unit. s/impto | Precio unit. c/impto Parcial s/I.V.A. | % I.V.A. IVA gasto  |
| 향 > 819 1 COMBUSTIBLES 🔊                                                      |                               |                          | 1.00 150.0                   | 0 150.00 150                          | 0.00 0.00 0.0       |
| 2 Presup                                                                      | <u>Si</u>                     | No                       |                              |                                       |                     |
| <                                                                             |                               |                          |                              |                                       | Þ                   |
| 211113051140001 E083P0135 122 361 90 15                                       | 1 00000 11500770              | )1 1                     |                              |                                       | <b>^</b>            |
| SECRETARÍA TÉCNICA . MINISTERIO PÚBLICO . Procuración de Justicia . ASUNTOS . | JURÍDICOS . NIVEL ESTATAL . P | eriodo 2015 . RECURSOS F | FISCALES . NO ESPECIFICAD    | D . SubProyecto de tipo E de de SECR  | TARÍA               |
| Autorizó:                                                                     |                               |                          |                              | Importe subtotal:                     | 150.00              |
| Elaboró: MGGU 👻 MARIA GUADALUPE GUTIERREZ GARZA                               |                               |                          |                              | I.V.A:                                | 0.00                |
| Observaciones:                                                                |                               |                          |                              | Impuesto:                             | 0.00                |
| Factura No.: SIN AUTENTIFICAR                                                 | inado: 👻                      |                          |                              | Total:                                | 150.00              |
| Serie: Divisa: 01 - M.N. Valo                                                 | or: 1.00000                   |                          |                              | Retenciones:                          | 0.00                |
|                                                                               | Impte. orden pago:            | 0.00 Resta               | . 15                         | 0.00 Total a pagar:                   | 150.00 -            |

A continuación se mostrará el egreso con el estatus "AUTORIZADO", ahora deberá imprimirse, dando clic en el botón 🚔, el registro quedará en status "IMPRESO", como se muestra enseguida:

| a Registro de egresos                                                                                                    |                              |                                  |                               |                                       | - = ×              |
|----------------------------------------------------------------------------------------------------|------------------------------|----------------------------------|-------------------------------|---------------------------------------|--------------------|
| Archivo -                                                                                                    |                              | Estado operación                 |                               |                                       | A                  |
|                                                                                                    | / 🐟 🔍 📝 🤗                    | ) 🍇 🗙 🖴 🕅                        |                               | si 🚡                                  |                    |
| No.: 2629 🛄 U. Resp: 0086 - 📲 SECRETARI                                                                                                    | A TÉCNICA                    | Entrega                          | EAD A Domicilio               | Fe                                    | cha: 25/02/2015 👻  |
|                                                                                                    |                              | 📮 <u>C</u> lasit                 |                               | Fecha fact                            | ura: 🔹             |
| Proyecto: 0000077 👻                                                                                                    |                              | Plaza                            | i: 02 - Inmediata             | F. enti                               | rega 25/02/2015 -  |
| Proveed: 0000002 - ZAVALAANGUIANO PEDRO                                                                                                    |                              | Area física                      | CO086 - SECRETARÍA TÉCN       | IICA                                  |                    |
| AUTORIZADO                                                                                                    |                              | IMPRESO                          |                               |                                       |                    |
|                                                                                                    |                              |                                  |                               |                                       |                    |
| Gasto                                                                                                    |                              |                                  |                               |                                       |                    |
| Clave egreso Renglón Concepto egreso                                                                                                    | Descripción del artículo     | Descripción del concepto         | Cantidad Precio unit. s/impto | Precio unit. c/impto Parcial s/I.V.A. | % I.V.A. IVA gasto |
| Provide State Stat | 1                            | COMPRAS DIRECTAS                 | 1.00 150.00                   | 150.00 150.0                          | 0.00 0.00          |
| 2.Pr                                                                                                    |                              |                                  |                               |                                       |                    |
| dia dia dia dia dia dia dia dia dia dia                                                                                                    |                              |                                  |                               |                                       |                    |
|                                                                                                    |                              |                                  |                               |                                       |                    |
| <                                                                                                    |                              |                                  |                               |                                       | ► F                |
| 211113051140001 E083P0135 122 361 5                                                                                                    | 90 15 1 00000                | 115007701 1                      |                               |                                       | A                  |
| SECRETARÍA TÉCNICA . MINISTERIO PÚBLICO . Procuración de Justicia                                                                                                    | A SUNTOS JURÍDICOS . NIVEL I | ESTATAL . Periodo 2015 . RECURSO | S FISCALES . NO ESPECIFICADO  | . SubProyecto de tipo E de de SECRET  | ARÍA               |
|                                                                                                    |                              |                                  |                               | Importe subtotal:                     | 150.00             |
| Autorizó: MGGU - MARIA GUADALUPE GUTIERREZ GARZ                                                                                                    | A                            |                                  |                               | I.V.A:                                | 0.00               |
| Elaboro: MGGU - MARIA GUADALUPE GUTIERREZ GARZ                                                                                                    | A                            |                                  |                               | Impuesto:                             | 0.00               |
| Factura No.: SIN ALITENTIFICAD                                                                                                    | Personal asignado:           |                                  |                               | Total:                                | 150.00             |
| Serie: Divisa: 01 - M.N.                                                                                                    | Valor: 1.00000               |                                  |                               | Retenciones:                          | 0.00               |
|                                                                                                    | Impte. orden pag             | jo: 0.00 Re:                     | sta: 150                      | ).00 Total a pagar:                   | 150.00 -           |

#### 1.2.3. Validar egreso

Debido a que el concepto de egreso no es inventariable, se realizará directamente la validación. Para ello, el usuario dará clic sobre el botón de uso especial "Validación de la recepción del bien/servicio" intervente de la ventana "Registro de egresos", cuya ubicación se presenta a continuación:

| a Registro de egresos                                             |                              |                                 |                               |                                       | - = ×               |
|-------------------------------------------------------------------|------------------------------|---------------------------------|-------------------------------|---------------------------------------|---------------------|
| Archivo *                                                         |                              | Estado operación                |                               |                                       | 6                   |
|                                                                   | / 🐟 🔍 🔣 🧟                    | ) 🍇 🗙 🖨 🕥                       | 🖬 🗟 🗎 🖉                       | ) 👔 🕌                                 |                     |
| No.: 2629 🖳 U. Resp: 0086 🗸 🖷 SECRETARI                           | ATÉCNICA                     | ■ <u>E</u> ntrega               | EAD - A Domicilio             | F                                     | echa: 25/02/2015 👻  |
|                                                                   |                              | Clasif                          | :                             | Fecha fac                             | ctura: 25/02/2015 - |
| Proyecto: 0000077 -                                               |                              | Plazo                           | : 02 ▼ Inmediata              | F. en                                 | trega 25/02/2015 -  |
| AUTORIZADO                                                        |                              | MPRESO                          | SECRETARIA TECI               | VICA                                  |                     |
|                                                                   |                              |                                 |                               |                                       |                     |
| (1) Conto                                                         |                              |                                 |                               |                                       |                     |
| Clave egreso Renglón Concepto egreso                              | Descripción del artículo     | Descripción del concepto        | Cantidad Precio unit. s/impto | Precio unit. c/impto Parcial s/I.V.A. | % I.V.A. IVA gasto  |
| B 819 1 COMBUSTIBLES                                              | 1                            | COMPRAS DIRECTAS                | 1.00 150.00                   | 150.00 150                            | .00 0.00 0.0        |
|                                                                   |                              |                                 |                               |                                       |                     |
| resup                                                             |                              |                                 |                               |                                       |                     |
|                                                                   |                              |                                 |                               |                                       |                     |
| 1                                                                 |                              |                                 |                               |                                       | •                   |
| 211113051140001 E083P0135 122 361 9                               | 90 15 1 00000                | 115007701 1                     |                               |                                       | <b>^</b>            |
| SECRETARÍA TÉCNICA . MINISTERIO PÚBLICO . Procuración de Justicia | A SUNTOS JURÍDICOS . NIVEL E | STATAL . Periodo 2015 . RECURSO | S FISCALES . NO ESPECIFICADO  | ). SubProyecto de tipo E de de SECRE  |                     |
| - Autorizá: MCOLL- NADIA CUADALURE CUTIERREZ CARZ                 |                              |                                 |                               | Importe subtotal:                     | 150.00              |
| Elaboró: MGGU - MARIA GUADALUPE GUTIERREZ GARZ                    | A                            |                                 |                               | I.V.A:                                | 0.00                |
| Observaciones:                                                    |                              |                                 |                               | Impuesto:                             | 0.00                |
| Factura No.: 01 100 AUTENTIFICADO                                 | Personal asignado: 👻         |                                 |                               | Total: [                              | 150.00              |
| Serie: Divisa: 01 V.N.                                            | Valor: 1.00000               |                                 |                               | Retenciones:                          | 0.00                |
|                                                                   | Impte. orden pag             | 0.00 Res                        | ta: 150                       | 0.00 Total a pagar:                   | 150.00 -            |

Enseguida se visualizará la pantalla "Confirmación", donde confirmará la validación de la operación, dando clic sobre el botón "Si", y se mostrará el egreso con la etiqueta del estatus "RECEPCIÓN VALIDADA", como se ilustra en la imagen:

| 🕷 Registro de egresos                                                          |                             |                         |                           |                            |                    | _ = ×                                 |
|--------------------------------------------------------------------------------|-----------------------------|-------------------------|---------------------------|----------------------------|--------------------|---------------------------------------|
| Archivo -                                                                      | Estado o                    | peración                |                           |                            |                    | 8                                     |
| K « C D D D + F V × A 7 % C                                                    | 🔪 🏹 🖓 🍇                     | 🗙 🖨 🕥                   |                           | 😰 📫 🕌                      |                    |                                       |
| No.: 2629 U. Resp: 0086 SECRETARÍA TÉCNICA                                     |                             | Entrega                 | EAD - A Domicilio         |                            | Fecha              | a: 25/02/2015 👻                       |
| E Provecto: 0000077                                                            |                             | Clasif.                 |                           |                            | Fecha factura      | · · · · · · · · · · · · · · · · · · · |
|                                                                                |                             | Area física             | 02 VInmediata             | TÉCNICA                    | F. entreg.         | a 23/02/2013 +                        |
| AUTORIZADO                                                                     | IMPRES                      | 0                       |                           |                            |                    |                                       |
|                                                                                |                             |                         |                           |                            |                    |                                       |
| Gasto                                                                          |                             | ••••                    |                           |                            |                    |                                       |
| S Clave egreso Renglón Concepto egreso Descripción d                           | el artículo Descripció      | in del concepto         | Cantidad Precio unit. s/  | impto Precio unit. c/impto | Parcial s/I.V.A.   | % I.V.A. IVA gast                     |
| B 819 1 COMBUSTIBLES 🛛                                                         | COMPRAS                     | DIRECTAS                | 1.00 1                    | 50.00 150.0                | 0 150.00           | 0.00 0.0                              |
| _2 Presup                                                                      |                             |                         |                           |                            |                    |                                       |
|                                                                                |                             |                         |                           |                            |                    |                                       |
|                                                                                |                             |                         |                           |                            |                    | •                                     |
| 211113051140001 E083P0135 122 361 90 15                                        | 1 00000 115007              | 701 1                   |                           |                            |                    |                                       |
| SECRETARIA LECNICA : MINISTERIO PUBLICO : Procuración de Justicia : ASUNTOS JU | RIDICUS . NIVEL ESTATAL . I | Periodo 2015 . RECURSU: | S FISCALES . NO ESPECIFIC | CADO . SubProyecto de tip  | O E de de SECRETAR | .A 🚽                                  |
| 🔜 Autorizó: MGGU 👻 MARIA GUADALUPE GUTIERREZ GARZA                             |                             |                         |                           |                            | Importe subtotal:  | 150.00                                |
| Elaboró: MGGU 👻 MARIA GUADALUPE GUTIERREZ GARZA                                |                             |                         |                           |                            | I.V.A:             | 0.00                                  |
| Observaciones:                                                                 | RECEPCIÓN VALIDADA          |                         |                           |                            | Impuesto:          | 150.00                                |
| Factura No.: SIN AUTENTIFICAR                                                  | ido: 👻                      |                         |                           |                            | Total:             | 130.00                                |
| Serie: Divisa: 01 - M.N. Valor:                                                | 1.00000                     |                         |                           |                            | Retenciones:       | 0.00                                  |
| In                                                                             | npte. orden pago:           | 0.00 Res                | ta:                       | 150.00 Total a pag         | ar:                | 150.00 -                              |

#### 1.2.4. Relacionar Factura

36

Después se relacionará una factura a partir del egreso dando clic sobre el botón "Generar factura a partir del gasto" ), cuya ubicación se presenta a continuación en la pantalla "Registro de egresos":

| a Registro de egresos                                                                                    |                                                |                                                 |                               |                                       | - = ×              |
|----------------------------------------------------------------------------------------------------|------------------------------------------------|-------------------------------------------------|-------------------------------|---------------------------------------|--------------------|
| Archivo -                                                                                                |                                                | Estado operación                                |                               |                                       | A                  |
|                                                                                                    | / 🐟 🔍 📝 🤗                                      | ) 🍇 🗙 🖴 🕥                                       | 🖬 🛼 📄 🕵                       | ) 🗯 🕌                                 |                    |
| No.: 2629 🔜 U. Resp: 0086 - 📲 SECRETARÍ                                                                  | ATÉCNICA                                       | Entrega                                         | EAD A Domicilio               | F                                     | echa: 25/02/2015 - |
|                                                                                                    |                                                | 🖳 Clasif                                        | : •                           | Fecha fac                             | tura: 🔹 👻          |
| Proyecto: 0000077 -                                                                                      |                                                | Plazo                                           | : 02 👻 Inmediata              | F. er                                 | trega 25/02/2015 - |
| Proveed: 0000002 - ZAVALA ANGUIANO PEDRO                                                                 |                                                | 🖳 Área fí <u>s</u> ica                          | 0086 - SECRETARÍA TÉCI        | VICA                                  |                    |
| AUTORIZADO                                                                                               |                                                | MPRESO                                          |                               |                                       |                    |
|                                                                                                    |                                                |                                                 |                               |                                       |                    |
| Gasto                                                                                                    |                                                |                                                 |                               |                                       |                    |
| Clave egreso Renglón Concepto egreso                                                                     | Descripción del artículo                       | Descripción del concepto                        | Cantidad Precio unit. s/impto | Precio unit. c/impto Parcial s/I.V.A. | % I.V.A. IVA gasto |
| 향 > 819 1 COMBUSTIBLES 🛛                                                                                 | i                                              | COMPRAS DIRECTAS                                | 1.00 150.00                   | 150.00 150                            | .00 0.00 0.0       |
| 2.P                                                                                                    |                                                |                                                 |                               |                                       |                    |
| result                                                                                                   |                                                |                                                 |                               |                                       |                    |
|                                                                                                    |                                                |                                                 |                               |                                       |                    |
|                                                                                                    |                                                |                                                 |                               |                                       |                    |
|                                                                                                    | 0 15 1 00000                                   | 115007201 1                                     |                               |                                       |                    |
| 211113051140001 E083P0135 122 361 S<br>SECRETARÍA TÉCNICA , MINISTERIO PÚBLICO , Procuración de Justicia | U 15 1 UUUUU<br>I. ASUNTOS JURÍDICOS . NIVEL I | 11500/701 1<br>ESTATAL , Periodo 2015 , RECURSO | S FISCALES , NO ESPECIFICADO  | ) . SubProvecto de tipo E de de SECRE |                    |
|                                                                                                    |                                                |                                                 |                               |                                       | -                  |
| 🔜 Autorizó: MGGU 👻 MARIA GUADALUPE GUTIERREZ GARZ                                                        | Ą                                              |                                                 |                               | Importe subtotal:                     | 150.00             |
| Elaboró: MGGU 👻 MARIA GUADALUPE GUTIERREZ GARZ                                                           | 4                                              |                                                 |                               | I.V.A:                                | 0.00               |
| Observaciones:                                                                                           |                                                |                                                 |                               | Impuesto:                             | 150.00             |
| Factura No.: SIN AUTENTIFICAR                                                                            | Personal asignado: 🔹 👻                         |                                                 |                               | Iotai: [                              | 100.00             |
| Serie: Divisa: 01 - M.N.                                                                                 | Valor: 1.00000                                 |                                                 |                               | Retenciones:                          | 0.00               |
|                                                                                                    | Impte. orden pag                               | 0.00 Res                                        | ta: 150                       | ).00 Total a pagar:                   | 150.00 -           |

Al dar clic sobre el botón "Generar factura a partir del gasto" se presentará la pantalla "Seleccionar detalles de egreso a tomar para generar la factura", en la cual se marcará la caja de selección del egreso en la columna "Selec.", y de ser necesario se cambiará el dato en el campo "Fecha".

Además se capturará en los campos "Serie factura" y "Folio factura", los datos correspondientes, una vez que se ha realizado lo que se indicó previamente, dará clic sobre el botón "Aceptar" para continuar con la operación:

| Selec                                                                | 🔹 Seleccionar detalles de egreso a tomar para generar la factura 🛛 🗛 |      |                        |                        |              |                             |   |         | _ ×      |
|----------------------------------------------------------------------|----------------------------------------------------------------------|------|------------------------|------------------------|--------------|-----------------------------|---|---------|----------|
| Arrastrar un encabezado de columna aquí para agrupar por esa columna |                                                                      |      |                        |                        |              |                             |   |         |          |
| Selec                                                                | c. Cantidad                                                          |      | Selección              | Relacionado            | Clave de egr | Concepto del Ingreso/Egreso | ) |         | Importe  |
| > 🔽                                                                  |                                                                      | 1.00 | 1.00                   | 0.00                   | 819          | COMBUSTIBLES                |   |         | 150.000  |
|                                                                      |                                                                      |      |                        |                        |              |                             |   |         |          |
|                                                                      |                                                                      |      |                        |                        |              |                             |   |         |          |
|                                                                      |                                                                      |      |                        |                        |              |                             |   |         |          |
|                                                                      |                                                                      |      |                        |                        |              |                             |   |         |          |
|                                                                      |                                                                      |      |                        |                        |              |                             |   |         |          |
|                                                                      |                                                                      |      |                        |                        |              |                             |   |         |          |
|                                                                      |                                                                      |      |                        |                        |              |                             |   |         |          |
|                                                                      |                                                                      |      |                        |                        |              |                             |   |         |          |
|                                                                      |                                                                      |      |                        |                        |              |                             |   |         |          |
|                                                                      |                                                                      |      |                        |                        |              |                             |   |         |          |
|                                                                      |                                                                      | 1.00 | 1.00                   | 0.00                   |              |                             |   |         |          |
|                                                                      | > >> >> >> >> >> >> >> >> >> >> >> >> >                              | * *  | T I                    | •                      |              |                             |   |         | Þ        |
|                                                                      |                                                                      |      | <u>F</u> echa: 25/02/2 | 2015 + <u>S</u> erie f | actura: 01   | Folio factura: 00100        |   |         |          |
|                                                                      |                                                                      |      |                        |                        |              |                             |   | Aceptar | Cancelar |

La acción anterior mostrará un mensaje de confirmación con la siguiente pregunta "¿Está seguro de generar la factura a partir del gasto?". El usuario dará clic sobre el botón "Si" de la pantalla para ejecutar la operación, como se indica en la imagen siguiente:

| Registro de egresos                                                                                                    | _ = ×                                                            |
|----------------------------------------------------------------------------------------------------|------------------------------------------------------------------|
| Archivo - Estado operación                                                                                                    | 6                                                                |
| C C C D D D F C V X A Y 🗞 🔍 🐳 🗶 🛏 🕅 🕁                                                                                                 |                                                                  |
| No.: 2629 DIL Resp. 0086 - HE SECRETADÍA TÉCNICA                                                                                      | A Domicilio Fecha: 25/02/2015 -                                  |
|                                                                                                    | ▼ Fecha factura: ▼                                               |
| Provecto: 0000077 -                                                                                                    | ✓ Inmediata F. entrega 25/02/2015 -                              |
| Proveed: 0000002 V ZAVALAANGUIANO PEDRO                                                                                               | SECRETARÍA TÉCNICA                                               |
| AUTORIZADO I M P R E S O                                                                                                    |                                                                  |
|                                                                                                    |                                                                  |
| Confirmación                                                                                                    | x                                                                |
| Gasto                                                                                                    | io unit s/impto Precio unit c/impto Parcial s/IVA % IVA MA gastr |
| 2 tata seguro de generar la factura a partir de este egi                                                                              | rreso? 150.00 150.00 150.00 0.00 0.00                            |
|                                                                                                    |                                                                  |
| <u>Si</u> <u>N</u> o                                                                                                    |                                                                  |
|                                                                                                    |                                                                  |
|                                                                                                    |                                                                  |
| I                                                                                                    |                                                                  |
|                                                                                                    | A                                                                |
| SECRETARÍA TÉCNICA . MINISTERIO PÚBLICO . Procuración de Justicia . ASUNTOS JURÍDICOS . NIVEL ESTATAL . Periodo 2015 . RECURSOS FISCA | ALES . NO ESPECIFICADO . SubProyecto de tipo E de de SECRETARÍA  |
|                                                                                                    | Importe subtotal 150.00                                          |
| Autorizó: MGGU - MARIA GUADALUPE GUTIERREZ GARZA                                                                                      | I.V.A: 0.00                                                      |
| Elaboró: MGGU - MARIA GUADALUPE GUTIERREZ GARZA                                                                                       | Impuesto: 0.00                                                   |
| Factura No : CIM ALITENTICICAD Parennal spinnado:                                                                                     | Total: 150.00                                                    |
| Serie: Solid a Signado.                                                                                                    | Retenciones: 0.00                                                |
|                                                                                                    |                                                                  |
| Impte orden page: 0.00 Pesta:                                                                                                    | 150 00 Total a pagan 150 00                                      |

Acto seguido se mostrará una pantalla de confirmación, donde se informará el número de factura generada. Además se observará una pregunta para ir a la operación, dando clic sobre el botón "Si", como se ilustra en el ejemplo:

| ar Registro de egresos                                                      |                                      |                              |                              |                                | - = x             |
|-----------------------------------------------------------------------------|--------------------------------------|------------------------------|------------------------------|--------------------------------|-------------------|
| Archivo -                                                                   | Estado opera                         | ción                         |                              |                                | 6                 |
|                                                                             | Q 📝 Qa 🍇 🕽                           | ( 🖻 🕥 🗔                      | 🕵 📔 😰 🗯                      |                                |                   |
|                                                                             |                                      | Entrega: EAD                 |                              | Fec                            | cha: 25/02/2015 - |
|                                                                             |                                      | Clasif.:                     | •                            | Fecha factu                    | ura: 25/02/2015 - |
| Proyecto: 0000077 -                                                         |                                      | Plazo: 02                    | ▼ Inmediata                  | F. entre                       | ega 25/02/2015 -  |
| Proveed: 0000002 - ZAVALAANGUIANO PEDRO                                     |                                      | 📮 Área fí <u>s</u> ica: 0086 | ▼ SECRETARÍA TÉCNICA         |                                |                   |
| AUTORIZADO                                                                  | IMPRESO                              |                              |                              |                                |                   |
|                                                                             | Confirmación                         | ×                            |                              |                                |                   |
| I→ Gasto                                                                    | Commación                            | ~                            |                              |                                |                   |
| S Clave egreso Renglón Concepto egreso Descripc                             | Se generó la factura co              | n número de folio: 1467      | Precio unit. s/impto Precio  | unit. c/impto Parcial s/I.V.A. | % I.V.A. IVA gast |
| · 819 1 COMBUSTIBLES 정지                                                     | Desea ir a la factura?               |                              | 10 150.00                    | 150.00 150.0                   | 0.00 0.0          |
| 2 Presup                                                                    | <u><u> </u></u>                      | No                           |                              |                                |                   |
|                                                                             |                                      |                              |                              |                                | Þ                 |
| 211113051140001 E083P0135 122 361 90 15                                     | 1 00000 115007701                    | 1                            |                              |                                | ^                 |
| SECRETARÍA TÉCNICA . MINISTERIO PÚBLICO . Procuración de Justicia . ASUNTOS | S JURÍDICOS . NIVEL ESTATAL . Period | 0 2015 . RECURSOS FISCAL     | ES . NO ESPECIFICADO . SubPr | oyecto de tipo E de de SECRETA | ARÍA TÉCNICA      |
|                                                                             |                                      |                              |                              | Importe subtotal:              | 150.00            |
| Flaborá: MGGIL - MARIA GUADALUFE GUTIERREZ GARZA                            |                                      |                              |                              | I.V.A:                         | 0.00              |
| Observaciones:                                                              |                                      |                              |                              | Impuesto:                      | 0.00              |
| Factura No.: 01 100 AUTENTIFICADO EPersonal as                              | ignado: 👻                            |                              |                              | Total:                         | 150.00            |
| Serie: Divisa: 01 - M.N. Va                                                 | lor: 1.00000                         |                              |                              | Retenciones:                   | 0.00              |
|                                                                             | Impte, orden pago:                   | 0.00 Resta:                  | 150 00                       | Total a pagar:                 | 150.00            |

El registro de factura generada y autorizada previamente se ejecutará en la pantalla "Facturas de egresos", como la que se presenta enseguida:

| Facturas de egresos                                                  |                      |           |                  |            |                                   |                  |                                | -       | <b>- x</b>             |  |
|----------------------------------------------------------------------|----------------------|-----------|------------------|------------|-----------------------------------|------------------|--------------------------------|---------|------------------------|--|
| Archivo -                                                            |                      |           |                  |            |                                   |                  |                                |         |                        |  |
| IK KK 🛛 🚬 刘 🕂 🔍 🗶 🏹 🎭 🍳                                              | K 🔣 🗙                | 99        |                  |            |                                   |                  |                                |         |                        |  |
| No 1467 Serie: 01 Factura: 100                                       |                      |           |                  |            | F <u>e</u> cha fac.: 25/02/2015 👻 |                  |                                |         |                        |  |
| Proveedor: 0000002 - ZAVALAANGUIANO PEDRO                            | ■<br><u> C</u> lasif | •         |                  |            |                                   |                  |                                |         |                        |  |
| U. Resp: 0086 👻 🖷 SECRETARÍA TÉCNICA                                 | Plazo                | 02 👻 Inme | diata            |            |                                   |                  |                                |         |                        |  |
| INGRESANDO OPERACIÓN                                                 |                      |           |                  |            |                                   |                  |                                |         |                        |  |
| Arrastrar un encabezado de columna aquí para agrupar por esa columna |                      |           |                  |            |                                   |                  |                                |         |                        |  |
| Cantidad Cve.Concepto Concepto del egreso                            | Precio unit.s/Impto  | Descuento | Parcial s/I.V.A. | (%) I.V.A. | I.V.A.                            | Impuesto         | Retención                      | Parcial | Renglón                |  |
| > 1.00 819 COMBUSTIBLES                                              | 150.00               | 0.00      | 150.00           | 0.00       | 0.00                              | 0.00             | 0.00                           | 150.00  |                        |  |
|                                                                      |                      |           |                  |            |                                   |                  |                                |         |                        |  |
|                                                                      |                      |           |                  |            |                                   |                  |                                |         | ▶                      |  |
| Autorizó:                                                            |                      |           |                  |            | Country [                         |                  | jmpo<br>I.V<br>I <u>m</u> pue: | rte:    | 150.00<br>0.00<br>0.00 |  |
| Observaciones:                                                       |                      |           | Resta:           |            | 150.0                             | 00 <u>T</u> otal | :                              | 15      | 0.00                   |  |